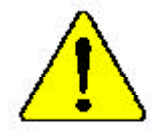

The author assumes no responsibility for any errors or omissions that may appear in this document nor does the author make a commitment to up date the information contained herein.

- Third-party brands and names are the property of their respective owners.
- Please do not remove any labels on motherboard, this mayvoid the warranty of this motherboard.
- Due to rapid change in technology, some of the specifications might be out of date before publication of this booklet.

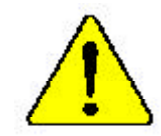

WARNING: Nover the processor without the destrink property and firmly statistical PERMANENT COMMANE WILL RESULT:

Massengurthe : An finite parama concerning in procession was predictively attack de challent and fail convertinged at preview of the DDM WARK PERMARKNER RESULTERATION (1997) 1997 Aug. 2007.

Arkennig Der Provinser der Verschn Besten gennensen verscher sinne der Westmenheiter erstenniggen & und fen implinischt im DIES ANT SISEN PERMINISTY SCHLIDEN ZUR SOLDE:

Advertuelle – Konse hage forstenner ei provensker av ei distpeder de seker interlede versetet forstenetet, på UKARKARÅ UN DANKARÅ MARKAR

Amos, Name execute a procession of the paint of the paint of the star of equado of the emergence of the second terms of the second second seco

- \$P\$1、 增量快速不可能反应的地理成上之前,不少目前处理时,让他们不知道的社会的(
- 曾元——四时期时代的法书》的桌面到上上后,不是他们身后后,这款代表这些运行的
- 2番: そんだな知道をおごえみ、というシントを回しくしいやかとおり付けるまでは、プロセージブを発作させないようにしてください。

## **DECLARATION OF CONFORMITY**

Per FCC Part 2 Section 2.1077(a)

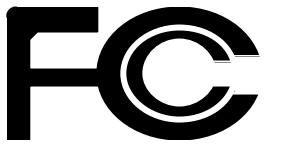

Responsible Party Name: G.B.T. INC. (U.S.A.)

Address: 17358 Railroad Street City of Industry, CA 91748

Phone/Fax No:(818) 854-9338/(818) 854-9339

hereby declares that the product

Product Name: Mother board Model Number: GA-8IEXRR

Conforms to the following specifications:

FCC Part 15, Subpart B, Section 15.107(a) and Section 15.109(a), Class B Digital Device

### Supplementary Information:

This device complies with part 15 of the FCC Rules. Operation is subject to the following two conditions: (1) This device may not cause harmful and (2) this device must accept any inference received, including that may cause undesired operation.

Representative Person's Name: ERIC LU

Signature: <u>Eric Lu</u>

Date: Sep. 12,2002

## Declaration of Conformity We,Manufacturer/Importer (full address) G.B.T. Technology Träding GMbH AusschlagerWeg 41,1F,20537 Hamburg, Germany

declare that the product

(description of the apparatus, system, installation to which it refers)

Mother Board GA8IEXRR is in conformity with (reference to the specification under which conformity is declared) in accordance with 89/336 EEC-EMC Directive

| EN55013       Links and methods of massurement or addo distributions of massurement or addo distributions distribution distribution distributions of massurement of addo distributions distributions distribution distribution distributions distributions distr          | □ EN 55011                               | Limits and methods of measurement<br>of radio dsturbance characteristics of<br>industrial, scientific and medical (ISM<br>high frequency equipment | □ EN 61000-3-2*<br>⊠ EN 60555-2                              | Disturbances in supp<br>by household applian<br>electrical equipment | ply systems cause<br>nces and similar<br>"Harmonics"            |
|----------------------------------------------------------------------------------------------------|------------------------------------------|----------------------------------------------------------------------------------------------------|--------------------------------------------------------------|----------------------------------------------------------------------|-----------------------------------------------------------------|
| Image: Solid Solid Soli | □ EN 55013                               | Limits and methods of measurement<br>of radio dsturbance characteristics of<br>broadcast receivers and associated<br>equipment                     | □ EN 61000-3-3*<br>⊠ EN 60555-3                              | Disturbarces in supp<br>by household applian<br>electrical equipment | ply systems cause<br>nces and similar<br>"Voltage fluctuations" |
| portable tools and similar electrical       Definition work and and and the initial signal data and initial initial industry         apparatus       Residual commercial and light industry         apparatus       Ceneric emission standard Part 2:         of radio disturbance characteristics of fluorescent lamps and luminaries       Industrialenvironment         EN 55020       Immunity from radio interference of equipment       EN 55082-2       Generic emission standard Part 2:         EN 55022       Limits and methods of massurement equipment       ENV 55104       Immunity requirements for household applances tools and similar apparatus information technology equipment         EN 1000-0055       Cabled distribution from systems: Equipment for receiving and/or distribution from signals       EN 50091-2       EMC requirements for uninterruptible powersystems(UPS)         part 12       sound and television signals       Extremanufactuer also ded aresthe conformity of above mentioned product with the actual equiredsafey standards in accordance with LVD 73/23EEC         EN 60065       Safely requirements for mains operated electronic and related apparatus for electrical appliances       EN 60050         EN 60035       Safely of household and similar general use or electrical appliances       EN 80091-1         etcrical appliances       EN 80091-1       EN 80091-1         electrical appliances       EN 80091-1       EN 60050         electrical appliances       EN 80091-                                                                                                    | □ EN 55014                               | Limits and methods of measurement<br>of radio dsturbance characteristics of<br>household electrical appliances,                                    | ⊠ EN 50081-1                                                 | Generic emission sta<br>Residual commercia                           | andard Part 1:<br>aland light industry                          |
| EN55015       Links and methods of massurement<br>of radio disturbance characteristics of<br>fluorescent lamps and luminaries       EN 55021       Generic emission standard Part 2:<br>Industrialenvironment         EN 55020       Limits and methods of massurement<br>or adio disturbance characteristics of<br>equipment       EN 55022       Generic emission standard Part 2:<br>Industrialenvironment         EN 55022       Limits and methods of massurement<br>of radio disturbance characteristics of<br>information technology equipment       ENV 55104       Immunity requirements for household<br>appliances tools and similar apparatus<br>information technology equipment         DIN VDE 0855       Cabled distribution from<br>sound and television signals       ENS0091-2       EMC requirements for uninterruptible<br>powersystems(UPS)         EX EN 5022       Limits and methods of massurement<br>of radio distribution from<br>sound and television signals       ENS0091-2       EMC requirements for uninterruptible<br>powersystems(UPS)         EX EN 60055       Safetyrequirements for mains operated<br>electronic and rebited apparatus for<br>household and similar general use<br>electronic and rebited apparatus for<br>household and similar general use<br>electrical appliances       EN 50091-1         EN 60035       Safety of household and similar<br>electrical appliances       EN 50091-1         Europiane       EN 50091-1       En 50091-1         Europiane       En 50091-1       En 50091-1         Europiane       En 50091-1       En 50091-1         Europiane       En 50091-1 </td <td></td> <td>apparatus</td> <td></td> <td>Residual commerci</td> <td>ialand light industry</td>                                                                                                    |                                          | apparatus                                                                                                    |                                                              | Residual commerci                                                    | ialand light industry                                           |
| Immunity from rado interference of broadcast receivers and associated equipment       EN 55020       Generic emission standard Part 2: Industrialenvironment         EX EN 55022       Limits and methods of masurement of radio disturbance characteristics of information technology equipment       EN 55039       Immunity requirements for household appliances tools and similar apparatus information technology equipment       EN 55091-2       EMC requirements for uninterruptible powersystems(UPS)         IDIN VDE 0655       Cabled distribution signals       EN 55091-2       EMC requirements for uninterruptible powersystems(UPS)         IDIN VDE 0655       Cabled distribution signals       EN 55091-2       EMC requirements for uninterruptible powersystems(UPS)         IDIN VDE 0655       Cabled distribution signals       EN 55091-2       EMC requirements for uninterruptible powersystems(UPS)         IDIN VDE 0655       Cabled distribution signals       EN 55091-2       EMC requirements for uninterruptible powersystems(UPS)         IDIN VDE 0655       Cabled distribution signals       EN 60050       EM 60050       EM 60050         IDIN VDE 0655       Safely requirements for mains operated electrical appliances       EN 60050       EN 60050       EN 60050         IDIN 0005       Safely of household and similar general use electrical appliances       EN 50091-1       EN 60050       EN 60050         IDIN 0005       Safely of household and similar general use electrical appliances                                                                                                    | □ EN 55015                               | Limits and methods of measurement<br>of radio dsturbance characteristics of<br>fluorescent lamps and luminaries                                    | □ EN 55081-2                                                 | Generic emission sta<br>Industrialenvironme                          | andard Part 2:<br>ent                                           |
| Imilia and methods of measurement<br>of radio disturbance characteristics of<br>information technology equipment       ENV 55104       Immunity requirements for household<br>applances tools and similar apparatus<br>information technology equipment         DIN VDE 0655       Cabled distribution systems: Equipment<br>for receiving and/or distribution form<br>sound and television signals       EN50091-2       ENC requirements for uniterruptible<br>powersystems(UPS)         EX CEmarking       Themanufactuer also dedaresthe conformity of above mentioned product<br>with the actual equired safety standards in accordance with LVD73/23EEC         EN 60055       Safety requirements for mains operated<br>electronic and rebited apparatus for<br>household and similar general use<br>electrical applances       EN 60950         EN 60035       Safety of household and similar<br>electrical applances       EN 50091-1         EN 60035       Safety of household and similar<br>electrical applances       EN 50091-1         EN 60035       Safety of household and similar<br>electrical applances       EN 50091-1         EN 60035       Safety of household and similar<br>electrical applances       EN 50091-1         EN 60035       Safety of household and similar<br>electrical applances       EN 50091-1         EN 60035       Safety of household and similar<br>electrical applances       EN 50091-1         EN 60035       Safety of household and similar<br>electrical applances       EN 50091-1         EN 60035       Safety of household and similar<br>electrical applances       <                                                                                                    | □ EN 55020                               | Immunity from radio interference of<br>broadcast receivers and associated<br>equipment                                                             | □ EN 55082-2                                                 | Generic emission sta<br>Industrialenvironme                          | andard Part 2:<br>ent                                           |
| □ DIN VDE 0655<br>□ pat 10<br>□ pat 12       Cabled distribution systems: Equipment<br>for receiving and/or distribution form<br>sound and television signals       EMC requirements for uninterruptible<br>powersystems(UPS)         □ pat 12       sound and television signals       EMC requirements for uninterruptible<br>powersystems(UPS)         □ EN60065       Safetyrequirements for mains gerated<br>electronic and related apparatus for<br>household and similar general use       □ EN60950         □ EN60035       Safetyrequirements for mains gerated<br>electronic and related apparatus for<br>household and similar general use       □ EN 60950         □ EN60335       Safetyrequirements for mains gerated<br>electronic and related apparatus for<br>household and similar general use       □ EN 60950         □ EN60335       Safetyrequirements for mains gerated<br>electronic and related apparatus for<br>household and similar general use       □ EN 60950 · · · · · · · · · · · · · · · · · · ·                                                                                                    | ⊠ EN 55022                               | Limits and methods of measurement<br>of radio dsturbance characteristics of<br>information technology equipment                                    | □ ENV 55104                                                  | Immunity requirement<br>appliances tools and                         | nts forhousehold<br>I similar apparatus                         |
|                                                                                                    | □ DIN VDE 0855<br>□ part 10<br>□ part 12 | Cabled distribution systems: Equipment<br>for receiving and/or distribution from<br>sound and television signals                                   | □ EN50091-2                                                  | EMC requirements<br>powersystems(UPS                                 | for uninterruptible<br>S)                                       |
| Themanufactueralso dedaresthe conformity of above mentioned product with the actual equired safety standards in accordance with LVD73/23EEC       Image: Control of Control of Contr          | 🗵 CEmarking                              |                                                                                                    | (EC conformity n                                             | narking)                                                             |                                                                 |
| EN 60065     Safetyrequirements for mains operated electronic and rebited apparatus for household and similar general use     EN 60335     Safety of household and similar electrical appliances <u>ManufacturentImpoter</u> Signature: Timmry Huang     Stamp)     Date: Sep. 12, 2002     Name: Timmry Huang                                                                                                    |                                          | Themanufactureralso declarestheco<br>with the actual required safety standa                                                                        | n formity of above mentioned<br>rdsin accordance with LVD 7: | product<br>3/23EEC                                                   |                                                                 |
| □ EN 60335 Safety of household and similar □ EN 50091-1<br>electrical appliances<br><u>Manufacturer/Impoter</u><br>Signature: Signature: Signature: <u>Signature:</u><br>(5 lamp) Date : Sep. 12, 2002 Name: <u>Timmry Huang</u>                                                                                                    | □ EN 60065                               | Safetyrequirements for mains operated<br>electronic and related apparatus for<br>household and similar general use                                 | □ EN 60950                                                   |                                                                      |                                                                 |
| Manufacturer/Importer         Signature:         Timmy Huang           (5 tamp)         Date : Sep. 12, 2002         Name:         Timmy Huang                                                                                                    | 🗆 EN 60335                               | Safety of household and similar<br>electrical appliances                                                                                           | EN 50091-1                                                   |                                                                      |                                                                 |
| (Stamp) Date : Sep. 12, 2002 Name: Timmy Huang                                                                                                    |                                          | Ma                                                                                                    | nufacturer/Importer                                          |                                                                      |                                                                 |
| (Stamp) Date : Sep. 12, 2002 Name: Timmy Huang                                                                                                    |                                          |                                                                                                    |                                                              | Signature:                                                           | Timmy Huang                                                     |
|                                                                                                    |                                          | (S tamp)                                                                                                    | ate : Sep. 12, 2002                                          | Name:                                                                | Timmy Huang                                                     |

## GA-8IEXRR Pentium<sup>®</sup> 4 Processor Motherboard

# **USER'S MANUAL**

Pentium<sup>®</sup>4 Processor Motherboard Rev. 1001 12ME-8IEXRR-1001

## Table of Content

| Item Checklist                                                             | 4        |
|----------------------------------------------------------------------------|----------|
| WARNING!                                                                   | 4        |
| Chapter 1 Introduction                                                     | 5        |
| Summary of Features                                                        | 5        |
| GA-8IEXRR Motherboard Layout                                               | 7        |
| Chapter 2 Hardware Installation Process                                    | 8        |
| Step 1: Install the Central Processing Unit (CPU)                          | 9        |
| Step 1-1:CPU Installation                                                  | 9<br>10  |
| Step 2: Install memory modules                                             | 11       |
| Step 3: Install expansion cards                                            | 12       |
| Step 4: Connect ribbon cables, cabinet wires, and power supply             | 13       |
| Step 4-1: I/O Back Panel Introduction<br>Step 4-2: Connectors Introduction | 13<br>15 |
| Step 4-3: Jumper Setting Introduction                                      | 22       |
| Chapter 3 BIOS Setup                                                       | 24       |
| Main (For example: BIOS Ver. :F1)                                          |          |
| Advanced                                                                   | 29       |
| Advanced BIOS Features                                                     | 29       |
| Integrated Peripherals<br>Power Management Setup                           | 32<br>37 |
| Boot                                                                       |          |
| Server                                                                     |          |
| Security                                                                   |          |
| Defaults                                                                   | 48       |
| Exit                                                                       |          |
|                                                                            |          |

## Table of Content

| Chapter 4 Technical Reference | 50   |
|-------------------------------|------|
| Block Diagram                 | . 50 |
| Chapter 5 Appendix            | . 51 |

## Item Checklist

- ☑ The GA-8IEXRR Series motherboard
- ☑ IDE cable x 1/ Floppy cable x 1
- Driver CD for motherboard driver & utility
- ☑ GA-8IEXRR Series user's manual
- ☑ Promise 20276 Floppy Driver

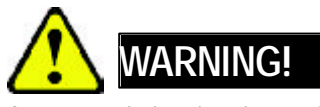

Computer motherboards and expansion cards contain very delicate Integrated Circuit (IC) chips. To protect them against damage from static electricity, you should follow some precautions whenever you work on your computer.

- 1. Unplug your computer when working on the inside.
- Use a grounded wrist strap before handling computer components. If you do not have one, touch both of your hands to a safely grounded object or to a metal object, such as the power supply case.
- Hold components by the edges and try not touch the IC chips, leads or connectors, or other components.
- 4. Place components on a grounded antistatic pad or on the bag that came with the components whenever the components are separated from the system.
- 5. Ensure that the ATX power supply is switched off before you plug in or remove the ATX power connector on the motherboard.

#### Installing the motherboard to the chassis...

If themotherboard has mounting holes, but they don't line up with the hdes on the base and there are no slots to attach the spacers, do not become alarmed you can still attach the spacers to the mounting holes. Just cut the bottom portion of the spacers (the spacer may be a little hard to cut off, so be careful of your hands). In this way you can still attach the motherboard to the base without worrying about short circuits. Sometimes you may need to use the plastic springs to isolate the screw from the motherboard PCB surface, because the circuit wire may be near by the hole. Be careful, don't let the screw contact any printed circuit write or parts on the PCB that are near the fixing hole, otherwise it may damage the board or cause board malfunctioning.

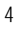

## Chapter 1 Introduction Summary of Features

| Form Factor          | ٠ | 26.6cm x 30.5cm ATX size form factor, 4 layers PCB.         |
|----------------------|---|-------------------------------------------------------------|
| Motherboard          | ٠ | GA-8IEXRR Series include:                                   |
|                      | ٠ | GA-8IEXRR-C & GA-8IEXRR-D                                   |
| CPU                  | ٠ | Socket 478 for Intel® Micro FC-PGA2 Pentium® 4 processor    |
|                      | ٠ | Intel Pentium <sup>®</sup> 4 533MHz FSB                     |
|                      | ٠ | Support Intel * Pentium * 4 (Northwood, 0.13 µm) processor  |
|                      | ٠ | 2nd cache depend on CPU                                     |
| Chipset              | ٠ | Chipset 845E HOST/AGP/Controller                            |
|                      | ٠ | 82801BA(ICH2) I/O Controller Hub                            |
| Memory               | ٠ | 2 184-pin DDR DIMM sockets                                  |
|                      | ٠ | Supports PC-200/PC-266 DDR (Auto)                           |
|                      | ٠ | Supports only 2.5V DDR DIMM                                 |
|                      | ٠ | Unbuffered DIMM support, support ECC function               |
|                      | ٠ | Supports up to 2GB DDR (Max)                                |
| I/O Control          | ٠ | W83627HF                                                    |
| Slots                | ٠ | 4 PCI slots supports 33MHz & PCI 2.2 compliant              |
| On-Board IDE         | ٠ | 2 IDE controllers on the Intel 82801BA PCI chipset provides |
|                      |   | IDE HDD/CD-ROM (IDE1, IDE2) with PIO, Bus Master            |
|                      |   | (Ultra DMA33/ATA66/ATA100) operation modes.                 |
|                      | ٠ | IDE3 and IDE4 Compatible with RAID, Ultra ATA133/100.       |
| On-Board Peripherals | ٠ | 1 Floppy port supports 2 FDD with 360K, 720K, 1.2M, 1.44M   |
|                      |   | and 2.88M bytes.                                            |
|                      | ٠ | 1 Parallel port supports Normal/EPP/ECP mode                |
|                      | ٠ | 2 Serial ports (COM1&COM2)                                  |
|                      | ٠ | 2 LAN ports (LAN1 & LAN2)                                   |
|                      | ٠ | 4 USB ports (Rear USB x 2, Front USB x 2)                   |
|                      | ٠ | 1 IrDA connector for IR/CIR                                 |

to be continued.....

| Hardware Monitor       | CPU/Power/System Fan Revolution detect                      |
|------------------------|-------------------------------------------------------------|
| •                      | CPU/Power/System Fan Control                                |
| •                      | CPU Overheat Warning                                        |
| •                      | System Voltage Detect                                       |
| On-Board LAN •         | Build in Intel 8255X Series Chipset                         |
| On-Board VGA •         | Build in ATI Rage XL VGA PCI Chipset with 8MB SDRAM.        |
| PS/2 Connector         | PS/2 Keyboard interface and PS/2 Mouse interace             |
| BIOS •                 | Licensed AWARD BIOS, 4M bit FWH                             |
| On-Board RAID * •      | Onbard Promise PDC 20276                                    |
| •                      | Supports data striping (RAID 0) or mirroring (RAID 1)       |
| •                      | Supports concurrent dual IDE controller operation           |
| •                      | Supports IDE bus master operation                           |
| •                      | Displays status and error checking messages during boot-up  |
| •                      | Mirroring supports automatic background rebuilds            |
| •                      | Features LBA and Extended Interrupt 13 drive translation in |
|                        | controller onboard BIOS                                     |
| Additional Features  • | PS/2 Keyboard power on by password                          |
| •                      | PS/2 Mouse power on                                         |
| •                      | Wake on LAN                                                 |
| •                      | AC Recovery                                                 |

Please set the CPU host frequency in accordance with your processor's specifications. We don't recommend you to set the system bus frequency over the CPU's specification because these specific bus frequencies are not the standard specifications for CPU, chipset and most of the peripherals. Whether your system can run under these specific bus frequencies properly will depend on your hardware configurations, including CPU, Chipsets, SDRAM, Cards... .etc.

Hardware Installation Process

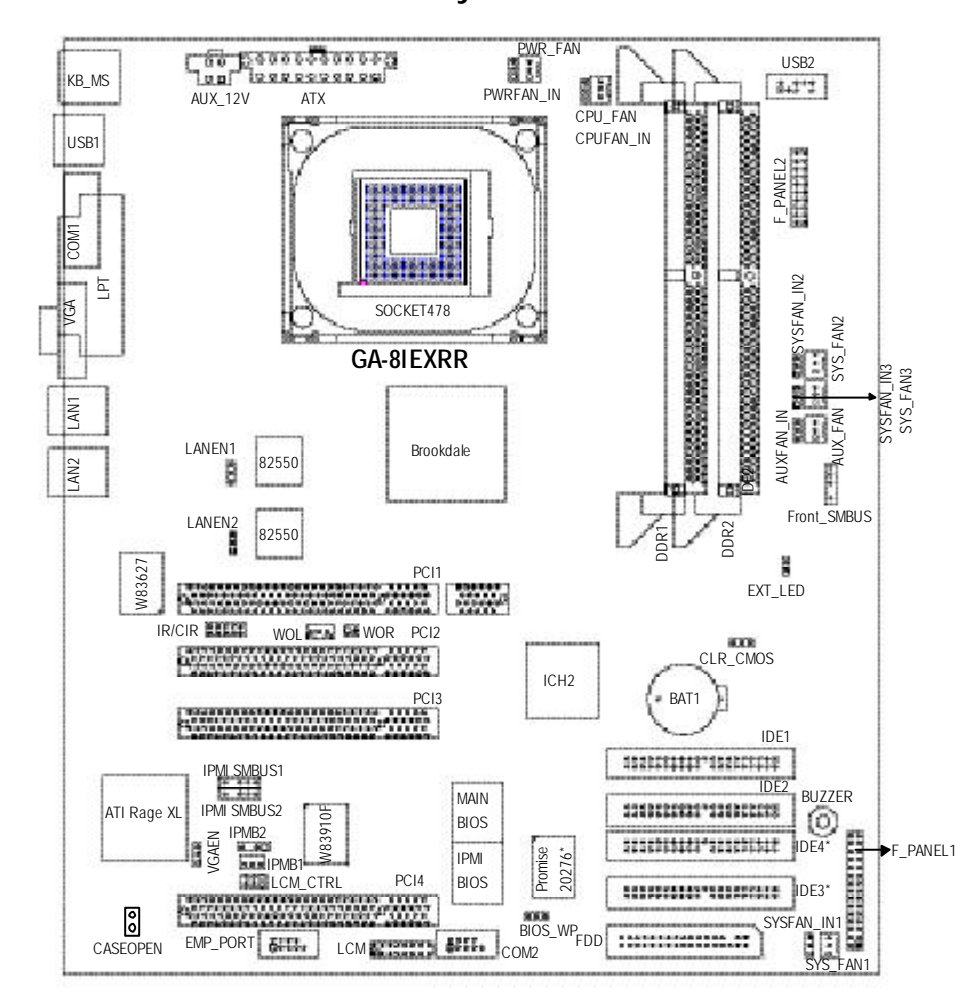

## **GA-8IEXRR Motherboard Layout**

## Chapter 2 Hardware Installation Process

To set up your computer, you must complete the following setups:

- Step 1- Install the Central Processing Unit (CPU)
- Step 2- Install memory modules
- Step 3- Install expansion cards
- Step 4- Connect ribbon cables, cabinet wires, and power supply
- Step 5- Setup BIOS software
- Step 6- Install supporting software tools

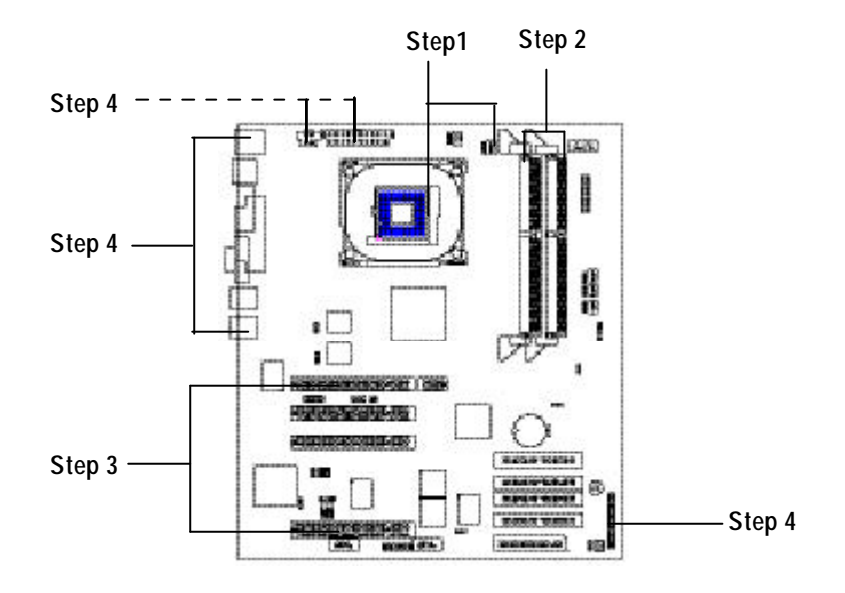

Hardware Installation Process

## Step 1: Install the Central Processing Unit (CPU) Step 1-1:CPU Installation

## 11.5 Pin1 indicator Pin1indicato CPU Top View CPU Bottom View Socket Actuation Lever Pin1 indicate 12 1. Pull up the CPU socket lever 2. Locate Pin 1 in the socket and look and up to 90-degree angle. for a (golden) cut edge on the CPU upper corner. Then insert the CPU 3. Press down the CPU socket into the socket.

Please make sure the CPU type is supported by the motherboard.

lever and finish CPU installation.

• If you do not match the CPU socket Pin 1 and CPU cut edge well, it will cause improper installation. Please change the insert orientation.

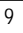

## Step 1-2:CPU Heat Sink Installation

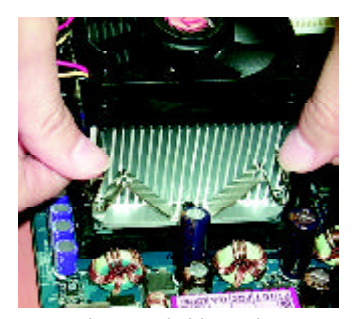

 Hook one end of the cooler bracket to the CPU socket first. Hook the other end of the cooler bracket to the CPU socket.

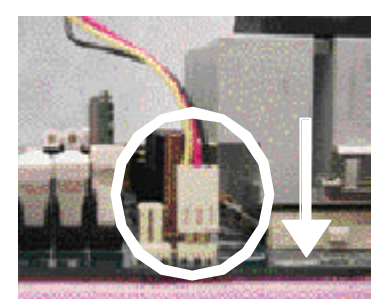

2. Makesure the CPU fan is plugged to the CPU fan connector. Install complete.

- Please use Intel approved cooling fan.
- ♦<sup>™</sup> We recommend you to apply the thermal paste to provide better heat conduction between your CPU and heatsink.
- ●<sup>™</sup> Make sure the CPU fan power cable is plugged in to the CPU fan connector, this completes the installation.
- Please refer to CPU heat sink user's manual for more detail installation procedure.

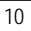

Hardware Installation Process

## Step 2: Install memory modules

The motherboard has 2 dual inline memory module (DIMM) sockets. TheBIOS will automatically detects memory type and size. To install the memory module, just push it vertically into the DIMM Slot.

The DIMM module can only fit in one direction due to the notch. Memory size can vary between sockets.

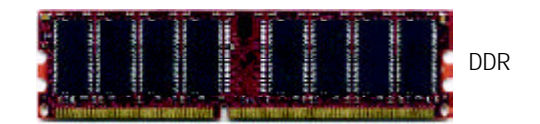

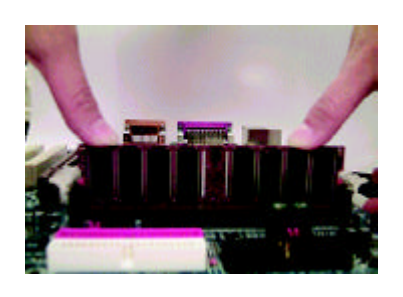

- The DIMM slot has a notch, so the DIMM memory module can only fit in one direction.
- 2. Insert the DIMM memory module vertically into the DIMM slot. Then push it down.
- Close the plastic clip at both edges of theDIMM slots to lock the DIMM module.
- Reverse the installation steps when you wish to remove the DIMM module.

## **DDR Introduction**

Established on the existing SDRAM industry infrastructure, DDR (Double Data Rate) memory is a high performance and cost-effective solution that allows easy adoption for memory vendors, OEMs and system integrators.

DDR memory is a sensible evolutionary solution for the PC industry that builds on the existing SDRAM infrastructure, yet makes awesome advances in solving the system performance bottleneck by doubling the memory bandwidth. DDR SDRAM will offer a superior solution and migration path from existing SDRAM designs due to its availability, pricing and overall market support. PC2100 DDR memory (DDR266) doubles the data rate through reading and writing at both the rising and falling edge of the clock, achieving data bandwidth 2X greater than PC133 when running with the same DRAM clock frequency. With peak bandwidth of 2.1GB per second, DDR memory enables system OEMs to build high performance and low latency DRAM subsystems that are suitable for servers, workstations, high-end PC 's and v alue desktop SMA sy stems. With a core voltage of only 2.5 Volts compared to conventional SDRAM's 3.3 volts, DDR memory is a compelling solution for small form factor desktops and notebook applications.

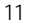

## Step 3: Install expansion cards

- 1. Read the related expansion card's instruction document before install the expansion card into the computer.
- 2. Remove your computer's chassis cover, screws and slot bracket from the computer.
- 3. Press the expansion card firmly into expansion slot in motherboard.
- 4. Be sure the metal contacts on the card are indeed seated in the slot.
- 5. Replace the screw to secure the slot bracket of the expansion card.
- 6. Replace your computer's chassis cover.
- 7. Power on the computer, if necessary, setup BIOS utility of expansion card from BIOS.
- 8. Install related driver from the operating system.

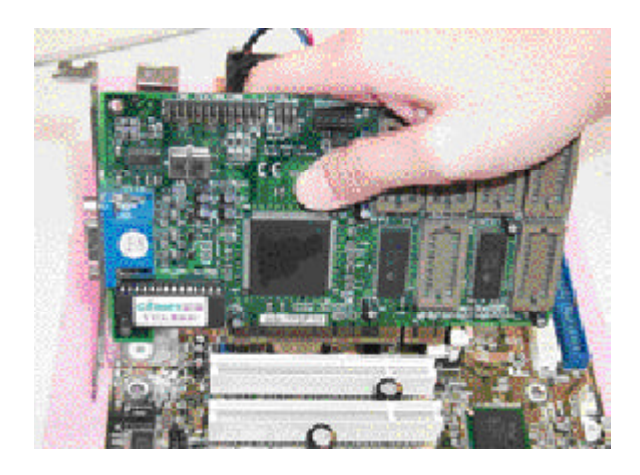

Hardware Installation Process

## Step 4: Connect ribbon cables, cabinet wires, and power supply

## Step 4-1: I/O Back Panel Introduction

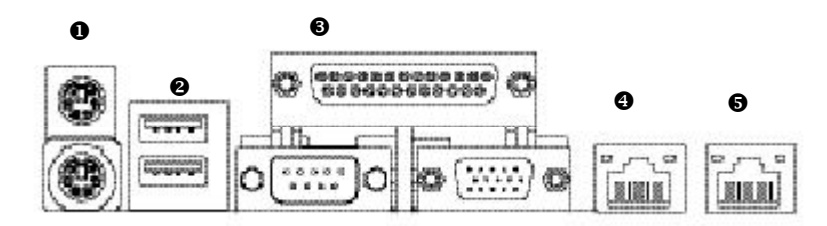

#### PS/2 Keyboard and PS/2 Mouse Connector

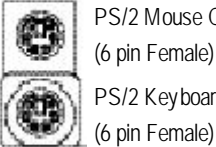

PS/2 Mouse Connector (6 pin Female) PS/2 Keyboard Connector

≻ This connector supports standard PS/2 keyboard and PS/2 mouse.

## OUSB Connector

|                | — USB 0 |
|----------------|---------|
| (Construction) | —USB 1  |

► Before you connect your device(s) into USB connector(s), please make sure your device(s) such as USB keyboard, mouse, scanner, zip, speaker..etc. Have a standard USB interface. Also make sure your OS (Win 95 with USB supplement, Win98, Windows 2000, Windows ME, Win NT with SP 6) supports USB controller. If your OS does not support USB controller, please contact OS vendor for possible patch or driver upgrade. For more information please contact your OS or device(s) vendors.

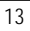

## Parallel Port / Serial Port / VGA Port (LPT/COM1/VGA)

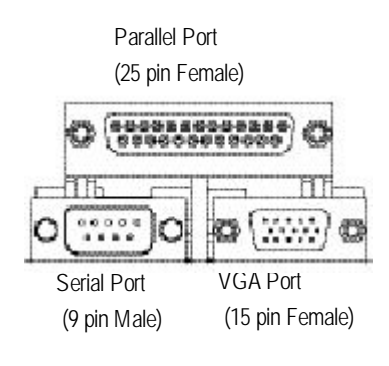

This connector supports 1 standard COM port ,1 Parallel port and 1 VGA port. Device like printercan be connected to Parallel port; mouse and modem etc can be connected to Serial ports.

④/⑤ LAN1 / LAN2 Port

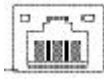

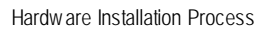

## Step 4-2: Connectors Introduction

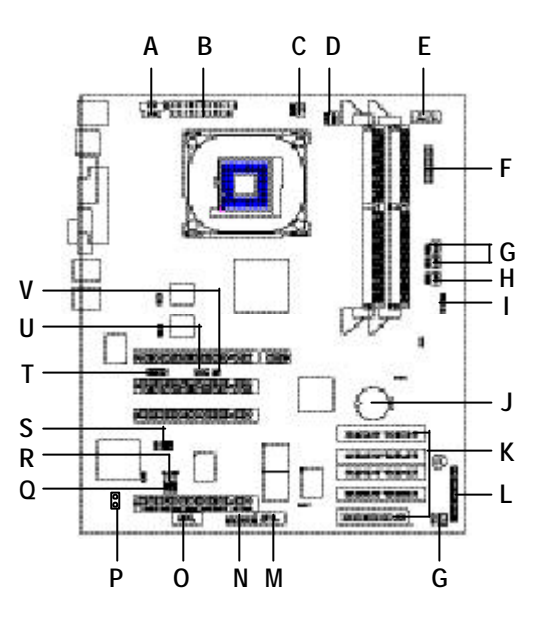

| A) AUX_12V                       | M) COM2                    |
|----------------------------------|----------------------------|
| B) ATX                           | N) LCM                     |
| C) PWR_FAN & PWRFAN_IN           | O) EMP_Port                |
| D) CPU_FAN & CPUFAN_IN           | P) CASEOPE                 |
| E) USB2                          | Q) LCM_CTRL                |
| F) F_PANEL2                      | R) IPMB1/IPMB2             |
| G) SYS_FAN1/2/3 & SYSFAN_IN1/2/3 | S) IPMI SMBUS1/IPMI SMBUS2 |
| H) AUX_FAN & AUX_FANIN           | T) IR/CIR                  |
| I) Front_SMBUS                   | U) WOL                     |
| J) BAT1                          | V) WOR                     |
| K) IDE1~IDE4/FDD                 |                            |
| L) F_PANEL1                      |                            |

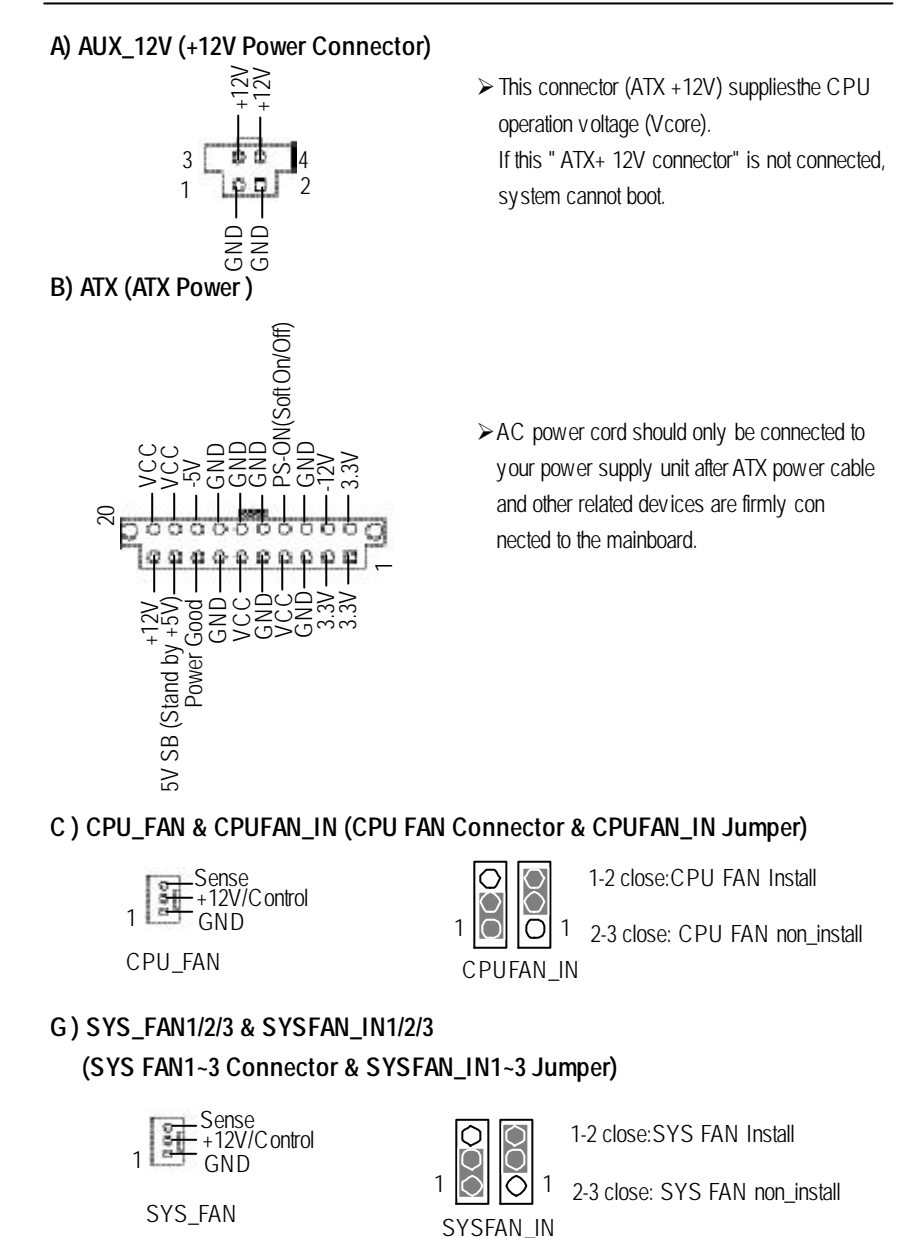

Hardware Installation Process

## C) PWR\_FAN & PWRFAN\_IN (PWR FAN Connector & PWRFAN\_IN Jumper)

| Sense<br>+12V/Control<br>GND |  |
|------------------------------|--|
| PWR FAN                      |  |

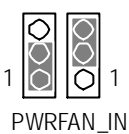

1-2 close: PWR FAN Install

1 2-3 close: PWR FAN non\_install

## H) AUX\_FAN & AUXFAN\_IN (AUXFAN Connector & AUXFAN\_IN Jumper)

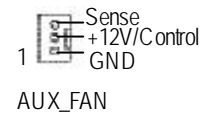

00 0 1 0

1-2 close: AUXFAN Install

2-3 close: AUXFAN non\_install

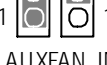

AUXFAN\_IN

## E) USB2 (USB Connector)

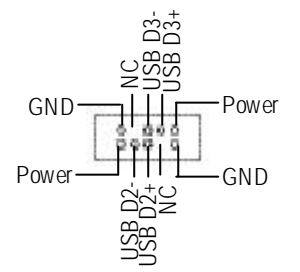

## J) BAT1 (Battery)

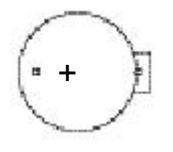

## CAUTION

- Danger of explosion if battery is incorrectly replaced.
- ✤ Replace only with the same or equivalent type recommended by the manufacturer.
- Dispose of used batteries according to the manufacturer's instructions.

## M) COM 2 Connector

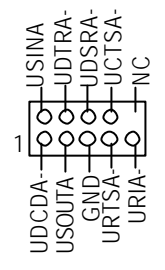

## U) WOL (Wake On LAN Connector)

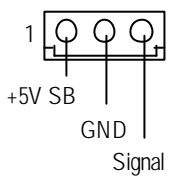

## V) WOR (Wake On RING Connector)

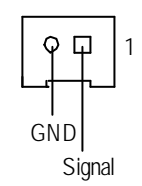

## T) IR / CIR Connector

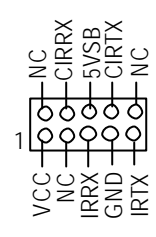

## I) FRONT\_SMBUS

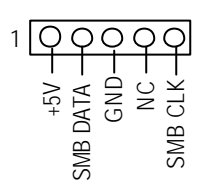

O) EMP\_Port (Emergency Management Port)

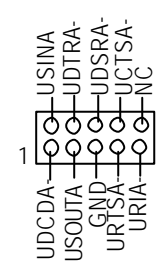

Make sure the pin 1 on the IR device is aling with pin one the connector. To enable the IR/CIR function on the board, you are required to purchase an option IR/ CIR module. For detail information please contact your autherized Giga-Byte distributor. To use IR function only, please connect IR

module to Pin1 to Pin5.

## P) CASE OPEN

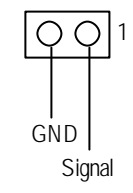

N ) LCM (LCD Panel Connector for IPMI)

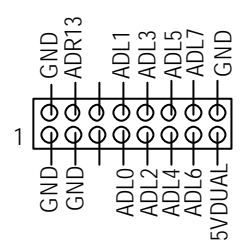

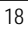

Hardware Installation Process

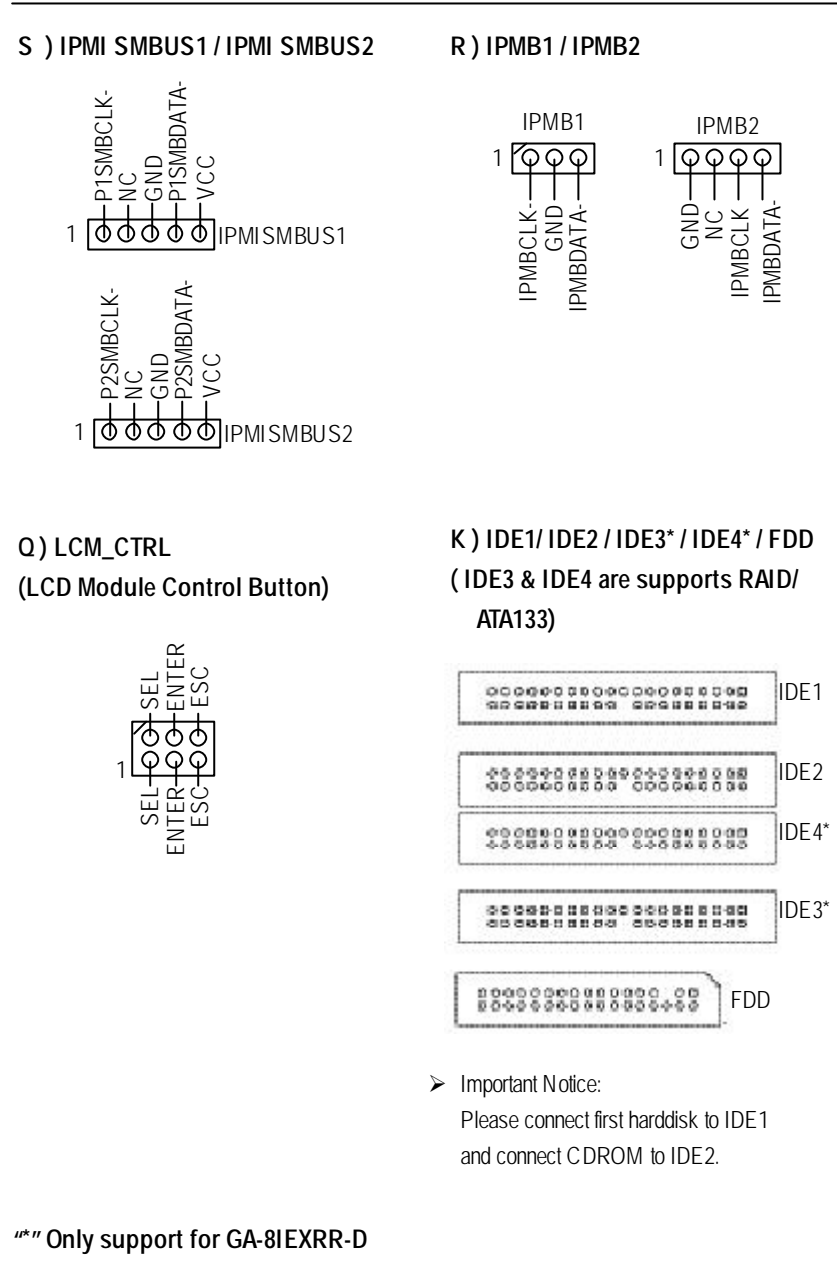

GA-8IEXRR Motherboard

## L) F\_PANEL1 (2x15 Pins Front Panel connector)

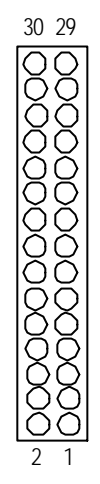

| 1  | HD+ (HDD LED)                | 2  | HD-                          |
|----|------------------------------|----|------------------------------|
| 3  | PD- (Power LED)              | 4  | SK- (Speaker)                |
| 5  | PD- (Power LED)              | 6  | NC (Speaker)                 |
| 7  | PD+ (Power LED)              | 8  | NC (Speaker)                 |
| 9  | PW- (Power Button)           | 10 | SK+ (Speaker)                |
| 11 | PW+ (Power Button)           | 12 | RS+ (Reset Button)           |
| 13 | KEY                          | 14 | RS- (Reset Button)           |
| 15 | GD+ (Green LED)              | 16 | GD-(Green LED)               |
| 17 | GN+ (Green Button)           | 18 | GN-(Green Button)            |
| 19 | BS+ (Buzzer Stop Button)     | 20 | BS- (Buzzer Stop Button)     |
| 21 | AE+ (All Error LED)          | 22 | AE- (All Error LED)          |
| 23 | HE+ (HDD Error LED)          | 24 | HE- (HDD Error LED)          |
| 25 | FE+ (Fan Error LED)          | 26 | FE- (Fan Error LED)          |
| 27 | PE+ (Power Supply Error LED) | 28 | PE- (Power Supply Error LED) |
| 29 | IR+ (IPMI_Reset)             | 30 | IR- (IPMI_Reset)             |

Hardware Installation Process

## F ) F\_PANEL2 (2x10 Pins Front Panel connector)

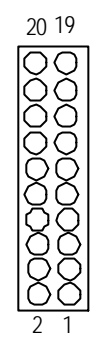

| 1  | CPUFN_LED  | 2  | GND        |
|----|------------|----|------------|
| 3  | PWRFN_LED  | 4  | GND        |
| 5  | SYSFN_LED  | 6  | GND        |
| 7  | ERROR_LED+ | 8  | ERROR_LED- |
| 9  | ACT_C1     | 10 | LINK_C1    |
| 11 | GPO18      | 12 | NC         |
| 13 | ACT_C2     | 14 | LINK_C2    |
| 15 | BPSMBDATA  | 16 | BPSMBCLK   |
| 17 | PLED+      | 18 | GND        |
| 19 | PWB+       | 20 | PWB-       |

Step 4-3: Jumper Setting Introduction

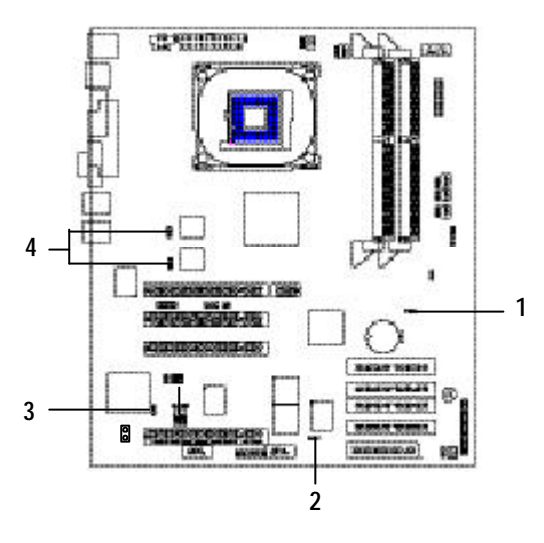

| 1) CLR_CMOS | 3) VGAEN         |
|-------------|------------------|
| 2) BIOS_WP  | 4) LANEN1 & LAN2 |

Hardware Installation Process

## 1) CLR\_CMOS: Clear CMOS

|  | 1 | 000 | 1-2 close: Clear CMOS |  |
|--|---|-----|-----------------------|--|
|--|---|-----|-----------------------|--|

1 O O 2-3 close: Normal (Default)

## 2) BIOS\_WP: BIOS Write Protect

- 1 00 0 1-2 close: Write Protect
- 1 2-3 close: Disabled (Default)

## 3) VGAEN: VGA Enabled

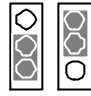

1-2 close: VGA Enabled (Default) 2-3 close: VGA Disabled

## 4) LANEN1/LANEN 2: LAN1/LAN2 Enabled

|   | 000 |
|---|-----|
| - | -   |

1-2 close: LAN 1/2 Enabled (Default) 2-3 close: LAN 1/2 Disabled

## Chapter 3 BIOS Setup

BIOS Setup is an overview of the BIOS Setup Program. The program that allows users to modify the basic system configuration. This type of information is stored in battery-backed CMOS RAM so that it retains the Setup information when the power is turned off.

## **ENTERING SETUP**

Power ON the computer and press <F2> immediately will allow you to enter Setup.

## CONTROL KEYS

| < <b>1</b> >    | Move to previous item                                                      |
|-----------------|----------------------------------------------------------------------------|
| <\$             | Move to next item                                                          |
| < <b>←</b> >    | Move to the item in the left hand                                          |
| < <b>&gt;</b> > | Move to the item in the right hand                                         |
| <esc></esc>     | Main Menu - Quit and not save changes into CMOS Status Page Setup Menu and |
|                 | Option Page Setup Menu - Exit current page and return to Main Menu         |
| <+/PgUp>        | Increase the numeric value or make changes                                 |
| <-/PgDn>        | Decrease the numeric value or make changes                                 |
| <f1></f1>       | General help, only for Status Page Setup Menu and Option Page Setup Menu   |
| <f2></f2>       | Reserved                                                                   |
| <f3></f3>       | Reserved                                                                   |
| <f4></f4>       | Reserved                                                                   |
| <f5></f5>       | Restore the previous CMOS value from CMOS, only for Option Page Setup Menu |
| <f6></f6>       | Reserved                                                                   |
| <f7></f7>       | Load the Optimized Defaults                                                |
| <f8></f8>       | Reserved                                                                   |
| <f9></f9>       | Reserved                                                                   |
| <f10></f10>     | Save all the CMOS changes, only for Main Menu                              |

## **GEITING HELP**

## Main Menu

The on-line description of the highlighted setup function is displayed at the bottom of the screen.

### Status Page Setup Menu / Option Page Setup Menu

Press F1 to pop up a small help window that describes the appropriate keys to use and the possible selections for the highlighted item. To exit the Help Window press <Esc>.

• Main

This setup page includes all the items in standard compatible BIOS.

## • Advanced

This setup page includes all the items of AWARD special enhanced features.

(ex: Auto detect fan and temperature status, automatically configure hard disk parameters.)

## • Boot

This setup page includes all the items of first boot function features.

## • Server

This setup page is auto detect fan and temperature status.

## Security

Change, set, or disable password. It allows you to limit access to the system and Setup, or just to Setup.

## • Defaults

Load Optimized Defaults option loads preset system parameter values to set the system in its highest performance configurations.

## • Exit

Save CMOS value settings to CMOS and exit setup or abandon all CMOS value changes and exit setup.

## Main (For example: BIOS Ver. :F1)

Once you enter Award BIOS CMOS Setup Utility, the Main Menu (Figure 1) will appear on the screen. Use arrow keys to select among the items and press <Enter> to accept or enter the sub-menu.

|                                           |             | CMO           | OS Setup      | Utility -Co | pyright (C) 1          | 984-2002 Av | vard  | Softw are                |
|-------------------------------------------|-------------|---------------|---------------|-------------|------------------------|-------------|-------|--------------------------|
| Main                                      | Adv anc     | ed            | Boot          | Serv er     | Security               | Defaults    | I     | Exit                     |
| Da                                        | ate (mm:do  | d:yy)         |               |             | Mon. Mov               | 5 2001      |       | Item Help                |
| Ti                                        | me (hh:mr   | n:ss)         |               |             | 10 : 40 : 2            | 10:40:24    |       | Menu Level▶              |
|                                           |             |               |               |             |                        |             |       | Change the day, month,   |
| ►IDE F                                    | Primary Ma  | aster         |               |             | [None]                 |             |       | y ear                    |
| ►IDE F                                    | Primary Sla | ave           |               |             | [None]                 |             |       | <week></week>            |
| ►IDE S                                    | Secondary   | Maste         | er            |             | [None]                 |             |       | Sun. to Sat.             |
| ►IDE Secondary Slave                      |             | [None]        |               |             | <month></month>        |             |       |                          |
|                                           |             |               |               |             |                        |             |       | Jan. to Dec.             |
| Drive A                                   |             | [1.44M, 3     | [1.44M, 3.5"] |             | <day></day>            |             |       |                          |
| Drive B                                   |             | [None]        | [None]        |             | 1 to 31 (or maximun    |             |       |                          |
| ►System Information                       |             | [Press Enter] |               |             | allow ed in the month) |             |       |                          |
|                                           |             |               |               |             |                        |             |       | <year></year>            |
|                                           |             |               |               |             |                        |             |       | 1999 to 2098             |
| $\uparrow \downarrow \rightarrow \bullet$ | ←: Move     | Ente          | r: Select     | +/-/PU/P    | D: Value               | 10: Save    | ES    | C: Exit F1: General Help |
|                                           |             | F5:           | Prev ious     | Values      |                        | F7: Optim   | nized | Defaults                 |

Figure 1: Main

### 🗢 Date

The date format is <week>, <month>, <day>, <year>.

- Week The week, from Sun to Sat, determined by the BIOS and is display only
- ► Month The month, Jan. Through Dec.
- → Day The day, from 1 to 31 (or the maximum allowed in the month)
- ► Year The year, from 1999 through 2098

## 🗢 Time

The times format in <hour> <minute> <second>. The time is calculated base on the 24-hour military-time clock. For example, 1 p.m. is 13:00:00.

### ∽ IDE Primary Master, Slave / Secondary Master, Slave

The category identifies the types of hard disk from drive C to F that has been installed in the computer. There are two types: auto type, and manual type. Manual type is user-definable; Auto type which will automatically detect HDD type.

Note that the specifications of your drive must match with the drive table. The hard disk will not work properly if you enter improper information for this category.

If you select User Type, related information will be asked to enter to the following items. Enter the information directly from the keyboard and press <Enter>. Such information should be provided in the documentation form your hard disk vendor or the system manufacturer.

Access Mode

This option allows user to set hard drive parameters.

Option: CHS, LBA, Large, Auto (Default Value)

| ► Capacity | Displays the capacity of HDD |
|------------|------------------------------|
| ▶CYLS.     | Number of cylinders          |
| ► HEADS    | Number of heads              |
| ▶ PRECOMP  | Write precomp                |
| ► LANDZONE | Landing zone                 |
| ➡ SECTORS  | Number of sectors            |

If a hard disk has not been installed select NONE and press <Enter>.

### ∽ Drive A / Drive B

The category identifies the types of floppy disk drive A or drive B that has been installed in the computer.

| ► None           | No floppy drive installed                                |
|------------------|----------------------------------------------------------|
| ▶ 360K, 5.25 in. | 5.25 inch PC-type standard drive; 360K byte capacity.    |
| ▶1.2M, 5.25 in.  | 5.25 inch AT-type high-density drive; 1.2M byte capacity |
|                  | (3.5 inch when 3 Mode is Enabled).                       |
| ▶ 720K, 3.5 in.  | 3.5 inch double-sided drive; 720K byte capacity          |
| ▶1.44M, 3.5 in.  | 3.5 inch double-sided drive; $1.44M$ byte capacity.      |
| ▶2.88M, 3.5 in.  | 3.5 inch double-sided drive; 2.88M byte capacity.        |

## ∽ System Information

 $\blacktriangleright$  Please press enter to view the system configuration.

## Advanced

|          |            | CMOS Setup    | Utility -Cop | oyright (C)  | 1984-2002 Av | vard  | Softw are | Э                |
|----------|------------|---------------|--------------|--------------|--------------|-------|-----------|------------------|
| Main     | Adv anc    | ed Boot       | Serv er      | Security     | Defaults     | E     | Exit      |                  |
| Adv ar   | nced BIOS  | S Feature     |              |              |              |       | Item F    | lelp             |
| ►Integra | ated Perip | herals        |              |              |              |       | Menu      | Level►           |
| ►Pow e   | r Manage   | ment Setup    |              |              |              |       | Misce     | ellaneous BIOS   |
|          |            |               |              |              |              |       | Featu     | re               |
|          |            |               |              |              |              |       |           |                  |
|          |            |               |              |              |              |       |           |                  |
|          |            |               |              |              |              |       |           |                  |
| ↑↓→←     | -: Move    | Enter: Select | +/-/PU/P     | D: Value     | F10: Save    | ES    | C: Exit   | F1: General Help |
|          |            | F5: Previous  | Values       |              | F7: Optimize | d Def | aults     |                  |
|          |            |               | ŀ            | - igure 2: A | dv anced     |       |           |                  |

## **Advanced BIOS Features**

| CMOS Setu                                                                              | Utility -Copy right (C)     | ) 1984-2002 Av              | vard Software                                                                                                    |
|----------------------------------------------------------------------------------------|-----------------------------|-----------------------------|----------------------------------------------------------------------------------------------------|
| Adv anced                                                                              |                             |                             |                                                                                                    |
| Advanced BIOS Features                                                                 |                             |                             | Item Help                                                                                                    |
| Quick Power On Self Test                                                               | [Ena                        | abled]                      | Menu Lev el►►                                                                                                    |
| Boot Up Floppy Seek<br>Interrupt Mode<br>Memory Parity/ECC Check<br>MPS Version for OS | [Ena<br>[AP<br>Disa<br>[1.4 | abled]<br>IC]<br>abled<br>] | Allows the system to<br>skip certain tests<br>while booting. This<br>will decrease the time<br>needed to boot the<br>system |
| ↑↓→←: Move Enter: Select                                                               | +/-/PU/PD: Value            | F10: Save                   | ESC: Exit F1: General Help                                                                                                  |
| F5: Previous                                                                           | Figure 2-1: Adv             | anced BIOS F                | eatures                                                                                                    |

## ∽ Quick Power On Self Test

This category speeds up Power On Self Test (POST) after you power on the computer. If it is set to Enable, BIOS will shorten or skip some check items during POST.

| ➡ Enabled  | Enable quick POST. (Default Value |
|------------|-----------------------------------|
| ➡ Disabled | Normal POST.                      |

## <sup>つ</sup> Boot Up Fl oppy Seek

During POST, BIOS will determine the floppy disk drive installed is 40 or 80 tracks. 360 K type is 40 tracks 720 K, 1.2 M and 1.44 M are all 80 tracks.

Enabled BIOS searches for floppy disk drive to determine it is 40 or 80 tracks. Note that BIOS can not tell from 720 K, 1.2 M or 1.44 M drive type as they are all 80tracks. (Default value)

➤ Disabled BIOS will not search for the type of floppy disk drive by track number. Note that there will not be any warning message if the drive installed is 360 K.

## Therrupt Mode

►APIC Through IOAPIC generate more IRQ for system use. (Default value)

►PIC Use AT stantard IRQ controller to generate IRQ.

When you already have IOAPIC enable system and want to upgrade the system please note, since running an IOAPIC enabled OS (like Windows NT, Windows 2000, Windows XP...) system with none IOAPIC HW support will cause the system to hang. Following are some situations users might run into: 1.An IOAPIC enabled OS and change the BIOS setting from IOAPIC to PIC, this will cause your system to hang.

## C Memory Parity/ECC Check

This item will be available when you use ECC memory.

## $\curvearrowleft$ MPS Version Control For OS

This option allows user to set OS Multi Processors version. (Support Multi Processor Specification revision 1.4)

Note: Some old MPS OS support 1.1 version only.

- ▶ 1.4 Support MPS Version 1.4. (Default Value)
- ▶1.1 Support MPS Version 1.1.

## **Integrated Peripherals**

| CMOS Setup Utility-       | Copyright (C) 1984-2002 Aw ard | Softw are             |
|---------------------------|--------------------------------|-----------------------|
| Advanced                  |                                |                       |
| Integrated Peripherals    |                                | Item Help             |
| On-Chip Primary PCI IDE   | [Enabled]                      | Menu Level►►          |
| On-Chip Secondary PCI IDE | [Enabled]                      | If a hard disk        |
| IDE Primary Master PIO    | [Auto]                         | controller card is    |
| IDE Primary Slave PIO     | [Auto]                         | used, set at Disabled |
| IDE Secondary Master PIO  | [Auto]                         |                       |
| IDE Secondary Slave PIO   | [Auto]                         | [Enabled]             |
| IDE Primary Master UDMA   | [Auto]                         | Enable onboard IDE    |
| IDE Primary Slave UDMA    | [Auto]                         | PORT                  |
| IDE Secondary Master UDMA | [Auto]                         |                       |
| IDE Secondary Slave UDMA  | [Auto]                         | [Disabled]            |
| USB Controller            | [Enabled]                      | Disable onboard IDE   |
| USB Keyboard Support      | [Disabled]                     | PORT                  |
| USB Mouse Support         | [Disabled]                     |                       |
| Onboard ATA/RAID Device   | [Enabled]                      |                       |
| RAID Controller Function  | [RAID]                         |                       |
| Mouse Power ON            | [Disabled]                     |                       |
| Keyboard Power On         | [Disabled]                     |                       |
| x KB Power On Password    | Enter                          |                       |
| Onboard FDC Controller    | [Enabled]                      |                       |
| Onboard Serial Port 1     | [Auto]                         |                       |
| Onboard Serial Port 2     | [Auto]                         |                       |
| Onboard Parallel Port     | [378/IRQ7]                     |                       |
| Parallel Port Mode        | [ECP+EPP]                      |                       |
| EPP Mode Select           | [EPP 1.7]                      |                       |
| ECP Mode Use DMA          | [3]                            |                       |
|                           |                                |                       |

 ↑↓→←: Move
 Enter: Select
 +/-/PU/PD: Value
 F10: Save
 ESC: Exit
 F1: General Help

 F5: Previous Values
 F7: Optimized
 Defaults

 Figure 2-2: Integrated
 Peripherals

## ∽ On-Chip Primary PCI IDE

- ► Enabled Enable onboard 1st channel IDE port. (Default value)
- ➡ Disabled Disable onboard 1st channel IDE port.

## ∽ On-Chip Secondary PCI IDE

| ➡ Enabled | Enable onboard 2nd cha | annel IDE port. (Default value) |
|-----------|------------------------|---------------------------------|
|-----------|------------------------|---------------------------------|

Disable Disable onboard 2nd channel IDE port.

## TIDE Primary Master PIO

| ► Auto    | BIOS will automatically detect the IDE HDD Accessing mode. |
|-----------|------------------------------------------------------------|
|           | (Default v alue)                                           |
| ► Mode0~4 | Manually set the IDE Accessing mode.                       |

## プ IDE Primary Slave PIO

| ► Auto    | BIOS will automatically detect the IDE HDD Accessing mode |
|-----------|-----------------------------------------------------------|
|           | (Default v alue)                                          |
| ► Mode0~4 | Manually set the IDE Accessing mode.                      |

### TIDE Secondary Master PIO

| ► Auto    | BIOS will automatically detect the IDE HDD Accessing mode. |
|-----------|------------------------------------------------------------|
|           | (Default v alue)                                           |
| ► Mode0~4 | Manually set the IDE Accessing mode.                       |

## ∽ IDE Primary Master UDMA

| ► Auto     | BIOS will automatically detect the IDE HDD Accessing mode. |
|------------|------------------------------------------------------------|
|            | (Default v alue)                                           |
| ➡ Disabled | Disable UDMA function.                                     |

## ∽ IDE Primary Slave UDMA

| ► Auto     | BIOS will automatically detect the IDE HDD Accessing mode |
|------------|-----------------------------------------------------------|
|            | (Default v alue)                                          |
| ➡ Disabled | Disable UDMA function.                                    |

## $\bigcirc$ IDE Sec ondary Master UDMA

▶ Auto BIOS will automatically detect the IDE HDD Accessing mode. (Default value)▶ Disabled Disable UDMA function.

## TIDE Secondary Slave UDMA

| ► Auto     | BIOS will automatically detect the IDE HDD Accessing mode. (Default value) |
|------------|----------------------------------------------------------------------------|
| ➡ Disabled | Disable UDMA function.                                                     |

#### ∽ USB Controller

| ➡ Enabled  | Enable USB Controller. (Default value) |
|------------|----------------------------------------|
| ➡ Disabled | Disable USB Controller.                |

## ∽ Onboard ATA/ RAID Device\*

| ➡ Enabled Enable Onboard ATA/RAID Device. (Default value) | ıe) |
|-----------------------------------------------------------|-----|
|-----------------------------------------------------------|-----|

➡ Disabled Disable Onboard ATA/RAID Device.

## ∽ RAID Controller Function

| ► RAID Set RAID Controller Function to RAID. (Defau | t v alue) |
|-----------------------------------------------------|-----------|
|-----------------------------------------------------|-----------|

►ATA Set RAID Controller Function to ATA.

## ∽ USB Keyboard Support

| Enabled Enable U: | SB Keyboard Support. |
|-------------------|----------------------|
|-------------------|----------------------|

Disabled Disable USB Keyboard Support. (Default value)

### ◦ USB Mouse Support

| ➡ Enabled  | Enable USB Mouse Support.                  |
|------------|--------------------------------------------|
| ➡ Disabled | Disable USB Mouse Support. (Default value) |

#### ∽ Mouse Power On

- → Double Right Click twice on PS/2 mouse right button to Power on system.
- ➡ Disabled Disable Mouse Power On. (Default value)

## ∽ Keyboard Power On

| ► Key board 98 | If your keyboard have "Keyboard 98" button, you can press the key to power on |
|----------------|-------------------------------------------------------------------------------|
|                | your system.                                                                  |

- ▶ Password Enter from 1 to 5 characters to set the Keyboard Power On Password.
- ► ANY KEY Enter any key combination to Power on system.
- ➡ Disabled Disable Keyboard Power On. (Default value)

#### ∽ Onboard EDC Controller

| ➡ Enabled Enable onboard FDC port. (Default v alu |
|---------------------------------------------------|
|---------------------------------------------------|

➡ Disabled Disable onboard FDC port.

## ∽ Onboard Serial Port 1

- →Auto BIOS will automatically setup the port 1 address. (Default value)
- ➡ 3F8/IRQ4 Enable onboard Serial port 1 and address is 3F8.
- ► 2F8/IRQ3 Enable onboard Serial port 1 and address is 2F8.
- ⇒ 3E8/IRQ4 Enable onboard Serial port 1 and address is 3E8.
- Disabled Disable onboard Serial port 1.

## ∽ Onboard Serial Port 2

| ► Auto     | $\ensuremath{BIOS}$ will automatically setup the port 2 address. (Default value) |
|------------|----------------------------------------------------------------------------------|
| ▶ 3F8/IRQ4 | Enable onboard Serial port 2 and address is 3F8.                                 |
| ▶2F8/IRQ3  | Enable onboard Serial port 2 and address is 2F8.                                 |
| ▶ 3E8/IRQ4 | Enable onboard Serial port 2 and address is 3E8.                                 |
| ▶2E8/IRQ3  | Enable onboard Serial port 2 and address is 2E8.                                 |
| ➡ Disabled | Disable onboard Serial port 2.                                                   |

## ∽ Onboard Parallel port

| ▶ 378/IRQ7 | Enable onboard LPT | port and address is | 378/IRQ7. | (Default Value |
|------------|--------------------|---------------------|-----------|----------------|
|------------|--------------------|---------------------|-----------|----------------|

- ► 278/IRQ5 Enable onboard LPT port and address is 278/IRQ5.
- ➡ Disabled Disable onboard LPT port.
- ⇒ 3BC/IRQ7 Enable onboard LPT port and address is 3BC/IRQ7.

#### ∽ Parallel Port Mode

| SPP       | Using Parallel port as Standard Parallel Port.         |
|-----------|--------------------------------------------------------|
| ►EPP      | Using Parallel port as Enhanced Parallel Port.         |
| ₩ECP      | Using Parallel port as Extended Capabilities Port.     |
| ► ECP+EPP | Using Parallel port as ECP & EPP mode. (Default Value) |
| ► Normal  | Using Parallel port as Normal.                         |

#### **\* EPP Mode Select**

| ▶ EPP 1.9 | Compliant with EPP 1.9 version.                 |
|-----------|-------------------------------------------------|
| ► EPP 1.7 | Compliant with EPP 1.7 version. (Default Value) |

## ∽ ECP Mode Use DMA

| ₩3 | Set ECP Mode Use DMA to 3. (Default Value) |
|----|--------------------------------------------|
| ₩1 | Set ECP Mode Use DMA to 1.                 |

| CMOS Setup Utility-Copyright (C) 1984-2002 Aw ard Software        |                                |                            |
|-------------------------------------------------------------------|--------------------------------|----------------------------|
| Adv anced                                                         |                                |                            |
| Power Management Se                                               | etup                           | Item Help                  |
| Power Management                                                  | [User Define]                  | Menu Level►►               |
| Suspend Type                                                      | [Stop Grant]                   | [User Define]              |
| Suspend Mode                                                      | [Disabled]                     | Configure our ow n         |
| HDD Power Down                                                    | [Disabled]                     | pow er management          |
| Soft-Off by PWR-BTTN                                              | [Instant-Off]                  | feature                    |
| State After Power Failure                                         | [Auto]                         | [Min Saving]               |
| PME Event Wake Up                                                 | [Enabled]                      | Minimun power              |
| Wake Up On Ring                                                   | [Disabled]                     | savings in suspend         |
| Resume by Alarm                                                   | [Disabled]                     | mode                       |
| X Date (of Month)                                                 | Everyday                       | [Max Saving]               |
| X Time (hh:mm:ss)                                                 | 0:0:0                          | Max imun pow er            |
|                                                                   |                                | savings in suspend         |
|                                                                   |                                | mode                       |
|                                                                   |                                |                            |
| $\uparrow \downarrow \rightarrow \leftarrow$ : Move Enter: Select | +/-/PU/PD: Value F10: Save     | ESC: Exit F1: General Help |
| F5: Previous Values                                               | F7: Optimized                  | Defaults                   |
|                                                                   | Figure 2.2. Dower Management 6 | Cotup                      |

## **Power Management Setup**

Figure 2-3: Power Management Setup

## ∽ Power Management

| ►User Define | For configuring our own power management features. (Default Value) |
|--------------|--------------------------------------------------------------------|
| Min Saving   | Disable Green & software APM function.                             |
| ►Max Saving  | Enable Green & software APM function.                              |

## ∽ Suspend Type

| Stop Grant     | Set Suspend Type to stop grant. (Default value) |
|----------------|-------------------------------------------------|
| ▶PwrOn Suspend | Set Suspend Type to Power on Suspend.           |

## ∽ Suspend Mode

| ➡ Disabled      | Disable Suspend Mode. (Default value)  |
|-----------------|----------------------------------------|
| ▶1 min - 1 Hour | Setup the timer to enter Suspend Mode. |

## ∽ HDD Power Down

| ➡ Disabled   | Disable HDD Power Down mode function. (Default value) |
|--------------|-------------------------------------------------------|
| ▶ 1-15 mins. | Enable HDD Power Down mode between 1 to 15 mins.      |

## ∽ Soft-off by PWR-BTTN

| ► Instant-off  | Press power button then Power off instantly. (Default value)                   |
|----------------|--------------------------------------------------------------------------------|
| ▶ Delay 4 Sec. | Press power button 4 sec to Power off. Enter suspend if button is pressed less |
|                | than 4 sec.                                                                    |

## ∽ State After Power Failure

| ▶ Auto | When AC-power back to the system, the system will return to the Last state |
|--------|----------------------------------------------------------------------------|
|        | before AC-power off. (Default value)                                       |
| ▶ Off  | When AC-power back to the system, the system will be in "Off" state.       |
| ▶ On   | When AC-power back to the system, the system will be in "On" state.        |

## ∽ PME Event Wake UP

| ➡ Disabled | Disable this function.                    |
|------------|-------------------------------------------|
| ➡ Enabled  | Enable PME Event Wake up. (Default Value) |

## 🗢 Wake Up On Ring

| ➡ Disabled | Disable Wake Up | On Ring function. | (Default Value) |
|------------|-----------------|-------------------|-----------------|
|------------|-----------------|-------------------|-----------------|

► Enabled Enable Wake Up On Ring function.

## ∽ Resume by Alarm

You can set "Resume by Alarm" item to enabled and key in Data/time to power on system.

➡ Disabled Disable this function. (Default Value)

➡ Enabled Enable alarm function to POWER ON system.

If RTC Alarm Lead To Power On is Enabled.

Date ( of Month) Alarm : Every day , 1~31

Time ( hh: mm: ss) Alarm : (0~23) : (0~59) : (0~59)

## Boot

| CMOS Setup Utility-Copyright (C) 1984-2002 Aw ard Software |                                            |                |           |              |                 |                |                          |  |  |
|------------------------------------------------------------|--------------------------------------------|----------------|-----------|--------------|-----------------|----------------|--------------------------|--|--|
| Main                                                       | Adv anced                                  | Boot           | Serv er   | Security     | Defaults        | E              | Exit                     |  |  |
| RAID/S                                                     | CSI Boot Orc                               | ler            |           | [RAID, SCSI] |                 |                | Item Help                |  |  |
| First Bo                                                   | oot Device                                 |                | [Floppy]  |              |                 | Menu Lev el▶   |                          |  |  |
| Second                                                     | Boot Device                                | ,              |           | [CDRON       | /I]             |                | Select Boot Decice       |  |  |
| Third B                                                    | oot Device                                 |                |           | [HDD]        |                 |                | Priority                 |  |  |
| BootUp                                                     | Num-Lock                                   |                |           | [On]         |                 |                | [Floppy]                 |  |  |
| Boot to                                                    | OS2 or DR-E                                | DOS            | [No]      |              |                 |                | Boot from floppy         |  |  |
| Console Redirection                                        |                                            | [Disabled]     |           |              | [LS120]         |                |                          |  |  |
| x Agent Connect via                                        |                                            | N, 8, 1, 57600 |           |              | Boot from LS120 |                |                          |  |  |
| Agent after boot                                           |                                            | [Disabled]     |           |              |                 | [HDD]          |                          |  |  |
| Onboard LAN1 Boot ROM                                      |                                            | [Disabled]     |           |              | Boot from HDD   |                |                          |  |  |
| Onboard LAN2 Boot ROM                                      |                                            | [Disabled]     |           |              |                 | [SCSI]         |                          |  |  |
| CPU Clock Ratio                                            |                                            |                | [20 X]    |              |                 | Boot from SCSI |                          |  |  |
| ↑↓→↔                                                       | -: Move Ei                                 | nter: Select   | +/-/PU/PI | D: Value     | F10: Save       | ES             | C: Exit F1: General Help |  |  |
|                                                            | F5: Previous Values F7: Optimized Defaults |                |           |              |                 |                |                          |  |  |

Figure 3: Boot

## ∽ RAID/SCSI Boot Order

| ►RAID, SCSI | Select your boot device priority by RAID. (Default value) |
|-------------|-----------------------------------------------------------|
| SCSI, RAID  | Select your boot device priority by SCSI.                 |

## ∽ First/Second/Third Boot Device

| ► Floppy   | Select your boot device priority | by | Floppy. |
|------------|----------------------------------|----|---------|
| ▶LS120     | Select your boot device priority | by | LA120.  |
| ▶ HDD      | Select your boot device priority | by | HDD.    |
| ►CDROM     | Select your boot device priority | by | CDROM   |
| SCSI       | Select your boot device priority | by | SCSI.   |
| ₩ZIP       | Select your boot device priority | by | ZIP.    |
| ▶ LAN      | Select your boot device priority | by | LAN.    |
| ➡ Disabled | Disable this function.           |    |         |
|            |                                  |    |         |

of

## ∽ BootUpNum-Lock

| ▶ On  | Keypad is number keys. (Default value) |
|-------|----------------------------------------|
| ▶ Off | Keypad is arrow keys.                  |

## ∽ Boot to OS2 or DR-DOS

| <b>▶</b> No | Disable this function. (Default Value)                               |
|-------------|----------------------------------------------------------------------|
| → Yes       | Select Yes, if you are running os/2 or DR-DOS with greater than 64MB |
|             | RAM on the system.                                                   |

### ∽ Console Redirection

| ➡ Disabled | Attempt to redirect console when keyboard absent.         |
|------------|-----------------------------------------------------------|
| ➡ Enabled  | Attempt to redirect console via COM port. (Default Value) |

## ∽ Agent Connect via

→ The setting of communication port between two computers.

## ∽ Agent after boot

| ➡ Disabled | Disable this function. (Default Value) |
|------------|----------------------------------------|
| ► Enabled  | Keep Agent running after OS boot.      |

### ∽ Onboard LAN1 Boot ROM

| ➡ Disabled | Disable this function. (Default Value)    |
|------------|-------------------------------------------|
| ► Enabled  | Select your boot device priority by LAN1. |

## The original of the original sector of the original sector of the or

| ➡ Disabled | Disable this function. (Default Value)    |
|------------|-------------------------------------------|
| ➡ Enabled  | Select your boot device priority by LAN2. |

## ∽ CPU Clock Ratio

Key in a DEC Number. Min=10, Max=24. Option: DEC Number: 10~24; 20(Default Value)

## Server

|                                                 | CMOS Setup Utility-Copyright (C) 1984-2002 Aw ard Software |                     |           |                        |                       |     |                                   |                  |  |
|-------------------------------------------------|------------------------------------------------------------|---------------------|-----------|------------------------|-----------------------|-----|-----------------------------------|------------------|--|
| Main                                            | Adv anced                                                  | Boot                | Serv er   | Security               | Defaults              | E   | Exit                              |                  |  |
| Clear A                                         | II IPMI Event L                                            | .ogs                |           | [No]                   |                       |     | Item H                            | lelp             |  |
| View IF                                         | MI Event Logs                                              | 5                   |           | Press Enter            |                       |     | Menu Lev el►                      |                  |  |
| Event l<br>BMC F                                | .og Capacity S<br>irmware Upda                             | tatus<br>table      |           | Space A<br>[No]        | vailable              |     | Description:<br>When this item is |                  |  |
| Clear N                                         | 1em. ECC Erro                                              | or Info.            |           | [No]                   |                       |     | selected to [Yes],all             |                  |  |
|                                                 |                                                            |                     |           |                        |                       |     | the IPI                           | VI ev ent logs   |  |
| ►Senso                                          | or Information                                             |                     |           |                        |                       |     | will be                           | e cleared at     |  |
|                                                 |                                                            |                     |           |                        | next POST stage, and  |     |                                   |                  |  |
| Halt On                                         |                                                            | [All, But Disk/Key] |           |                        | then set this item to |     |                                   |                  |  |
|                                                 |                                                            |                     |           |                        | [No] automatically    |     |                                   |                  |  |
|                                                 |                                                            |                     |           |                        |                       |     |                                   |                  |  |
| $\uparrow\!\downarrow\!\rightarrow\!\leftarrow$ | :Move Ente                                                 | er: Select          | +/-/PU/P[ | ): Value               | F10: Save             | ESC | C: Exit                           | F1: General Help |  |
|                                                 | F5: Previous                                               | Values              |           | F7: Optimized Defaults |                       |     |                                   |                  |  |
|                                                 |                                                            |                     |           | Figuro A. S            | Convor                |     |                                   |                  |  |

Figure 4: Server

| CMOS Setu               | o Utility-Copyright (C) 1984-2002 Award | Softw are                |  |  |  |  |
|-------------------------|-----------------------------------------|--------------------------|--|--|--|--|
| Servei                  |                                         |                          |  |  |  |  |
| Sensor Information      |                                         | Item Help                |  |  |  |  |
| Current CPU Temperature | 60°C/140°F                              | Menu Level►►             |  |  |  |  |
| Current CPU FAN Speed   | 4687 RPM                                |                          |  |  |  |  |
| Current POWER FAN Speed | 0 RPM                                   |                          |  |  |  |  |
| Current System Temp.1   | 32°C/89°F                               |                          |  |  |  |  |
| Current System Temp. 2  | 40°C/104°F                              |                          |  |  |  |  |
| CPU Core                | 1.74V                                   |                          |  |  |  |  |
| +3.3V                   | 3.37V                                   |                          |  |  |  |  |
| +5V                     | 5.10V                                   |                          |  |  |  |  |
| +12V                    | 11.96V                                  |                          |  |  |  |  |
| -12V                    | -12.06V                                 |                          |  |  |  |  |
| 5VSB                    | 5.08V                                   |                          |  |  |  |  |
| Reset Case Open Status  | [Disabled]                              |                          |  |  |  |  |
| Case Opened             | [Yes]                                   |                          |  |  |  |  |
| ↑↓→←: Move Enter: Selec | t +/-/PU/PD: Value F10: Save ES         | C: Exit F1: General Help |  |  |  |  |
| F5: Previous Values     | F7: Optimized                           | Defaults                 |  |  |  |  |

Figure 4-1: View FAN/Temp/Vol

## ∽ Clear All IPMI Event Logs

When the item is selected to [Yes], all the IPMI event logs will be cleared at next POST stage, and then set this item to [No] automatically.

- → Yes DMI event log will be clear at next POST stage.
- ►No Clear All IPMI Event Logs automatic. (Default Value)

## ∽ View IPMI Event Logs

▶ Press [Enter] to show all IPMI Event Logs.

## ∽ Event Log Capacity Status

→ Space Available The space in event log is Full or available.

|  | _Clear | Mem. | ECC | Error | Info. |
|--|--------|------|-----|-------|-------|
|--|--------|------|-----|-------|-------|

- → Yes Enable clear Mem. ECC error information.
- ►No Disable clear Mem. ECC error information. (Default Value)

## ∽ BMC Firmware Updatable

- ► Yes Enable BMC Firmware Updatable.
- ► No Disable BMC Firmware Updatable. (Default Value)

## ∽ Sensor Information

## ∽ Current CPU Temperature/System Temp.1/ System Temp.2

► Detect Temp. automatically.

## ∽ Current CPU FAN/Power FAN/ System FAN Speed (RPM)

► Detect Fan speed status automatically.

## ∽ Current CPU Core / +3.3V / +5V / +12V / 5VSB

► Detect system's voltage status automatically.

## ☞ Halt On

The category determines whether the computer will stop if an error is detected during power up.

| NO Errors           | The system boot will not stop for any error that may be detected and you       |
|---------------------|--------------------------------------------------------------------------------|
|                     | will be prompted.                                                              |
| ► All Errors        | Whenever the BIOS detects a non-fatal error the system will be stopped.        |
| ► All, But Keyboard | The system boot will not stop for a keyboard error; it will stop for all other |
|                     | errors. (Default v alue)                                                       |
| ►All, But Diskette  | The system boot will not stop for a disk error; it will stop for all other     |
|                     | errors.                                                                        |
| ►All, But Disk/Key  | The system boot will not stop for a key board or disk error; it will stop for  |
|                     | all other errors.                                                              |
|                     |                                                                                |

## ∽ Reset Case Open Status

## ∽ Case Opened

- If the case is closed, "Case Opened" will show "No".
- If the case hav e been opened, "Case Opened" will show "Yes".
- If you want to reset "Case Opened" value, set "Reset Case Open Status" to
- "Enabled" and save CMOS, your computer will restart.

## Security

| CMOS Setup Utility - Copy right (C) 1984-2002 Aw ard Software |            |               |          |          |           |       |          |                  |
|---------------------------------------------------------------|------------|---------------|----------|----------|-----------|-------|----------|------------------|
| Main                                                          | Advance    | d Boot        | Serv er  | Security | Defaults  | E     | Ex it    |                  |
| Set Sup                                                       | ervisor Pa | ssword        |          |          |           |       |          | Item Help        |
| Set Use                                                       | er Passwor | d             |          |          |           |       | Menu     | Level►           |
| Passw                                                         | ord Check  |               |          | [Setup]  |           |       | Chang    | ge/Set/Disable   |
|                                                               |            |               |          |          |           |       | Passw    | vord             |
|                                                               |            |               |          |          |           |       |          |                  |
|                                                               |            |               |          |          |           |       |          |                  |
|                                                               |            |               |          |          |           |       |          |                  |
|                                                               |            |               |          |          |           |       |          |                  |
| ↑↓→↔                                                          | -: Move I  | Enter: Select | +/-/PU/P | D: Value | F10: Save | ES    | C: Exit  | F1: General Help |
|                                                               | F5: Previ  | ious Values   |          |          | F7: Optim | nized | Defaults |                  |
|                                                               |            |               |          |          | Socurity  |       |          |                  |

Figure 5: Security

When you select this function, the following message will appear at the center of the screen to assist you in creating a password.

Type the password, up to eight characters, and press <Enter>. You will be asked to confirm the password. Type the password again and press <Enter>. You may also press <Esc> to abort the selection and not enter a password.

To disable password, just press <Enter> when you are prompted to enter password. A message "PASSWORD DISABLED" will appear to confirm the password being disabled. Once the password is disabled, the system will boot and you can enter Setup freely.

The BIOS Setup program allows you to specify two separate passwords:

SUPERVISOR PASSWORD and a USER PASSWORD. When disabled, anyone may access all BIOS Setup program function. When enabled, the Supervisor password is required for entering the BIOS Setup program and having full configuration fields, the User password is required to access only basic items.

If you select "System" at "Password Check" in Advance BIOS Features Menu, you will be prompted for the password every time the system is rebooted or any time you try to enter Setup Menu.

If youselect "Setup" at "Password Check" in AdvanceBIOS Features Menu, you will be prompted only when you try to enter Setup.

## ∽ Pass word Check

| ▶System | The system can not boot and can not access to Setup page will be denied |
|---------|-------------------------------------------------------------------------|
|         | if the correct password is not entered at the prompt.                   |
| ➡ Setup | The system will boot, but access to Setup will be denied if the correct |
|         | password is not entered at the prompt. (Default value)                  |

## Defaults

| CMOS Setup Utility - Copyright (C) 1984-2002 Award Software |               |              |           |          |           |         |          |                  |
|-------------------------------------------------------------|---------------|--------------|-----------|----------|-----------|---------|----------|------------------|
| Main                                                        | Adv anced     | Boot         | Serv er   | Security | Defaults  | E       | x it     |                  |
| Load O                                                      | ptimized Defa | aults        |           |          |           |         | Item H   | lelp             |
|                                                             |               |              |           |          |           | Γ       | Menu     | Lev el►          |
|                                                             |               |              |           |          |           |         | Load I   | ail-Safe         |
|                                                             |               |              |           |          |           |         | Defaul   | ts               |
|                                                             |               |              |           |          |           |         |          |                  |
|                                                             |               |              |           |          |           |         |          |                  |
|                                                             |               |              |           |          |           |         |          |                  |
|                                                             |               |              |           |          |           |         |          |                  |
|                                                             |               |              |           |          |           |         |          |                  |
|                                                             |               |              |           |          |           |         |          |                  |
| ↑↓→↔                                                        | -: Move E     | nter: Select | +/-/PU/PI | D: Value | F10: Save | ESC     | : Exit   | F1: General Help |
|                                                             | F5: Previo    | us Values    |           |          | F7: Optim | nized [ | Defaults |                  |
|                                                             |               |              |           |          |           |         |          |                  |

Figure 6: Defaults

## ∽ Load Optimized Defaults

Selecting this field loads the factory defaults for BIOS and Chipset Features which the system automatically detects.

## Exit

| CMOS Setup Utility - Copy right (C) 1984-2002 Aw ard Software |              |               |           |          |           |              |                  |
|---------------------------------------------------------------|--------------|---------------|-----------|----------|-----------|--------------|------------------|
| Main                                                          | Adv ance     | ed Boot       | Serv er   | Security | Defaults  | Ex it        |                  |
| Save &                                                        | k Exit Setu  | C             |           |          |           | Item Hel     | lp               |
| Ex it Wi                                                      | thout Sav ir | ng            |           |          |           | Menu Le      | evel►            |
|                                                               |              |               |           |          |           | Save Da      | ata to CMOS      |
|                                                               |              |               |           |          |           |              |                  |
|                                                               |              |               |           |          |           |              |                  |
|                                                               |              |               |           |          |           |              |                  |
|                                                               |              |               |           |          |           |              |                  |
|                                                               |              |               |           |          |           |              |                  |
| ↑↓→←∶                                                         | Move         | Enter: Select | +/-/PU/PE | ): Value | F10: Save | ESC: Exit F  | -1: General Help |
|                                                               | F5: Prev     | ious Values   |           |          | F7: Optim | zed Defaults |                  |
|                                                               |              |               |           |          | - ··      |              |                  |

Figure 7: Exit

## ∽Save & Exit Setup

Type "Y" will quit the Setup Utility and save the user setup value to RTC CMOS. Type "N" will return to Setup Utility.

## ∽ Exit Without Saving

Type "Y" will quit the Setup Utility without saving to RTC CMOS. Type "N" will return to Setup Utility.

GA-8IEXRR Series Motherboard

## Chapter 4 Technical Reference

## Block Diagram

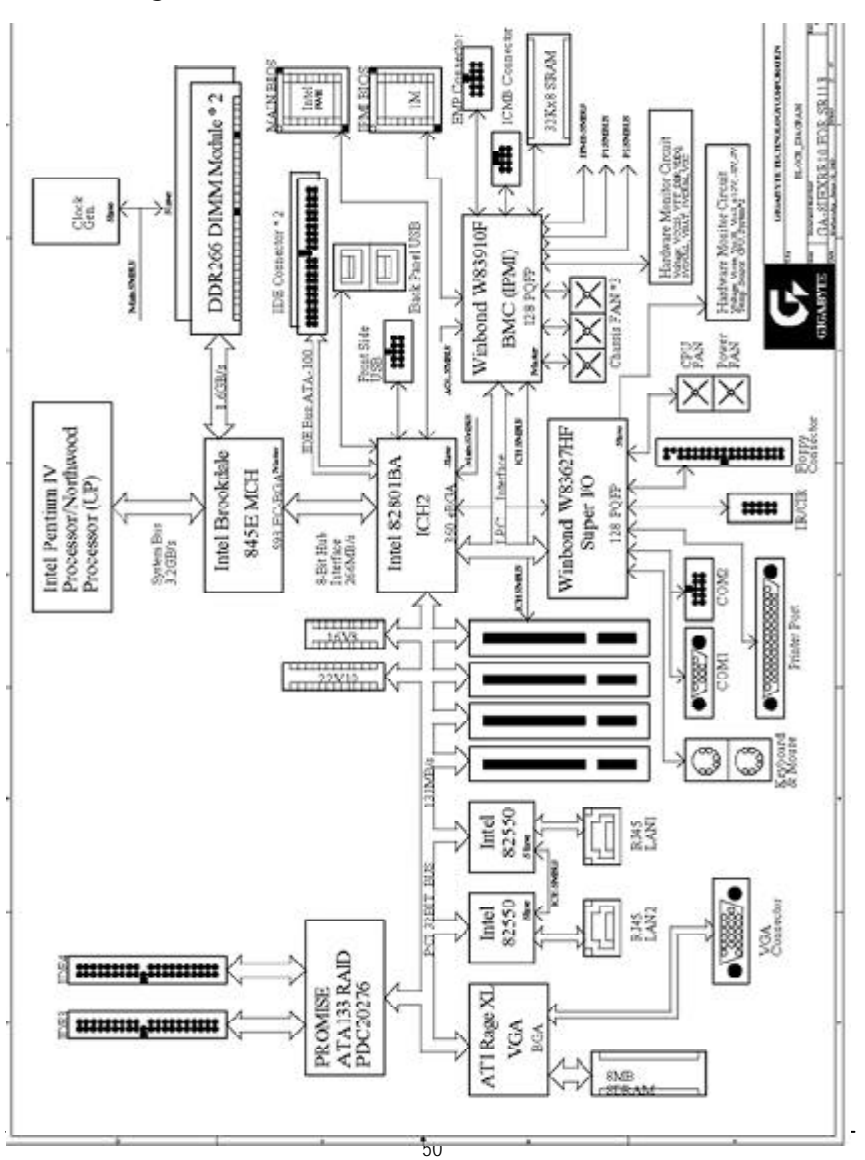

## Appendix

## Chapter 5 Appendix

## (For example: Driver CD Ver. : 1.0)

## Appendix A: INF Update Utility Installation

Insert the driver CD-title that came with your motherboard into your CD-ROM driver, the driver CD-title will auto start and show the installation guide. If not, please double click the CD-ROM device icon in "My computer", and execute the setup.exe.

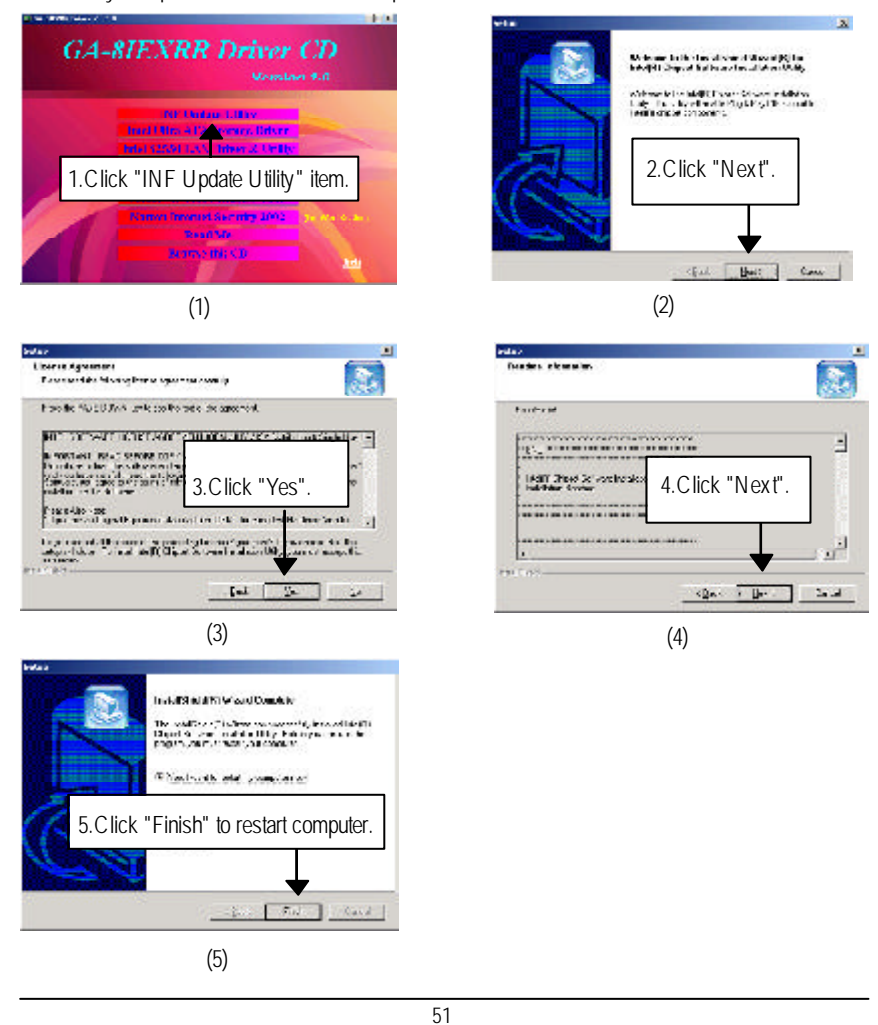

GA-8IEXRR Series Motherboard

## Appendix B: Intel Ultra ATA Storage Driver:

Insert the driver CD-title that came with your motherboard into your CD-ROM driver, the driver CD-title will auto start and show the installation guide. If not, please double click the CD-ROM device icon in "My computer", and execute the setup.exe.

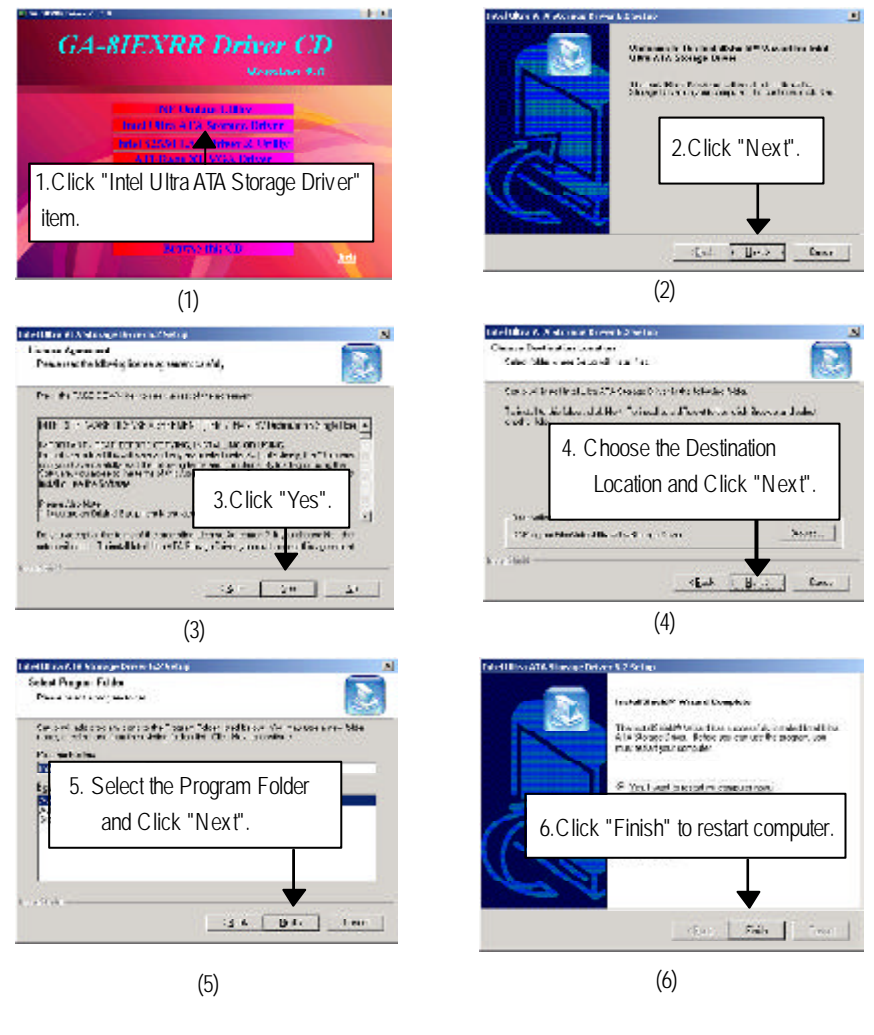

Appendix

## Appendix C: Intel 82550 LAN Driver & Utility

Insert the driver CD-title that came with your motherboard into your CD-ROM driver, the driver CD-title will auto start and show the installation guide. If not, please double click the CD-ROM device icon in "My computer", and execute the setup.exe.

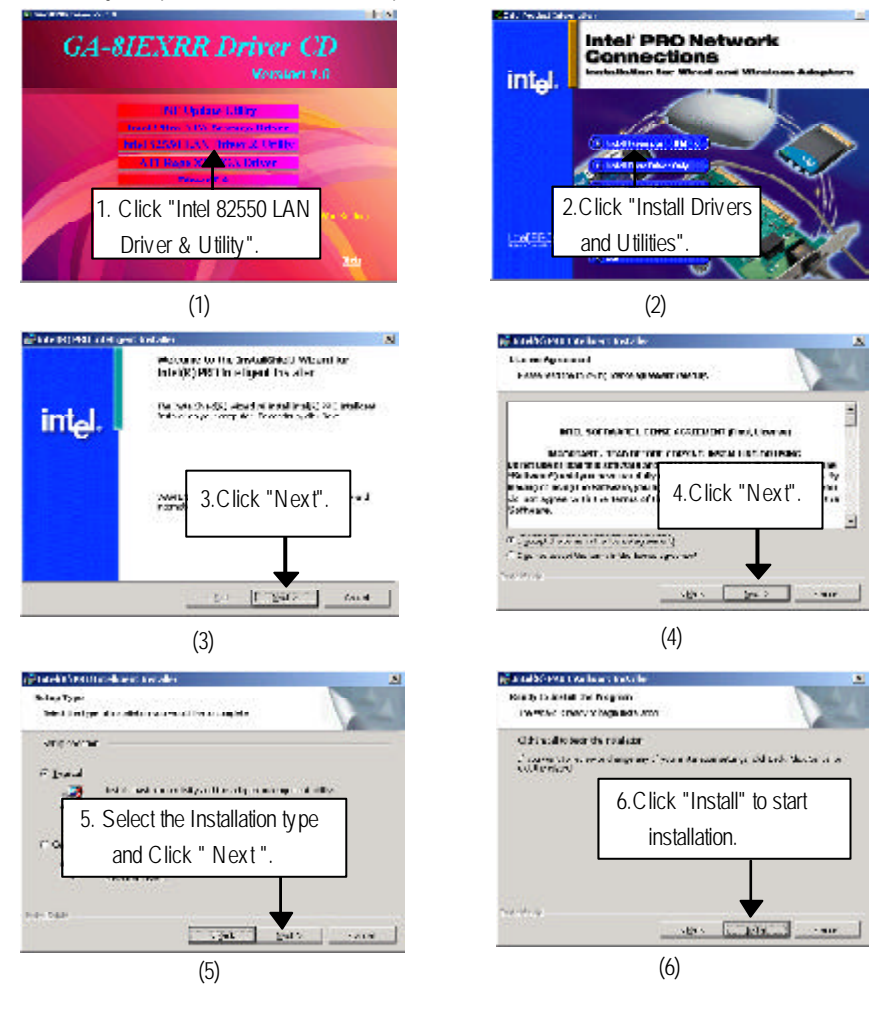

## GA-8IEXRR Series Motherboard

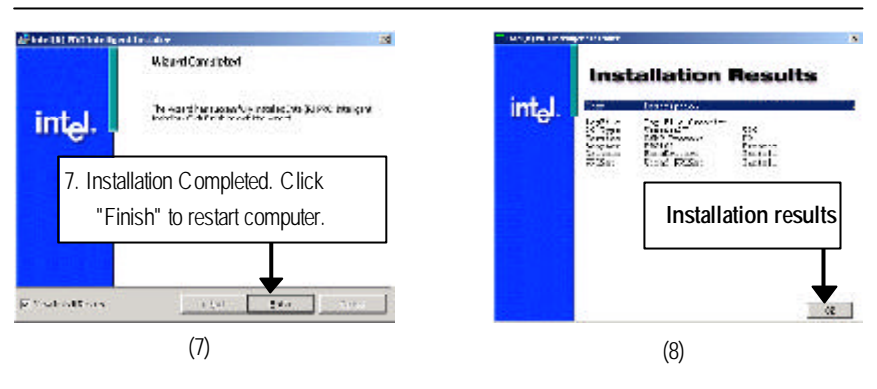

Appendix

## Appendix D: ATI -Range XL VGA Driver

Insert the driver CD-title that came with your motherboard into your CD-ROM driver, the driver CD-title will auto start and show the installation guide. If not, please double click the CD-ROM device icon in "My computer", and execute the setup.exe.

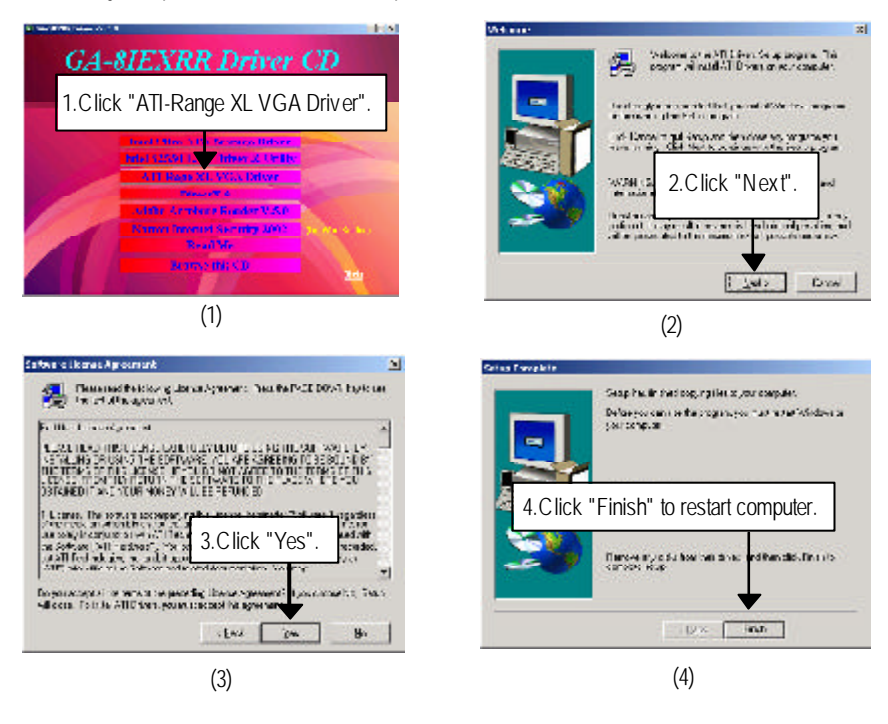

#### GA-8IEXRR Series Motherboard Appendix E: Acronyms Acronyms Meaning ACPI Advanced Configuration and Power Interface APM Advanced Power Management AGP Accelerated Graphics Port AMR Audio Modem Riser ACR Advanced Communications Riser BBS **BIOS Boot Specification** BIOS Basic Input / Output System CPU Central Processing Unit CMOS Complementary Metal Oxide Semiconductor CRIMM Continuity RIMM CNR Communication and Networking Riser DMA Direct Memory Access DMI Desktop Management Interface DIMM Dual Inline Memory Module DRM Dual Retention Mechanism DRAM Dynamic Random Access Memory DDR Double Data Rate ECP Extended Capabilities Port ESCD Extended System Configuration Data ECC Error Checking and Correcting EMC Electromagnetic Compatibility EPP Enhanced Parallel Port ESD Electrostatic Discharge FDD Floppy Disk Device FSB Front Side Bus HDD Hard Disk Device IDE Integrated Dual Channel Enhanced IRQ Interrupt Request 1/0 Input / Output IOAPIC Input Output Advanced Programmable Input Controller

to be continued.....

56

Industry Standard Architecture

ISA

Appendix

| Acronyms | Meaning                              |
|----------|--------------------------------------|
| LAN      | Local Area Network                   |
| LBA      | Logical Block Addressing             |
| LED      | Light Emitting Diode                 |
| MHz      | Megahertz                            |
| MIDI     | Musical Instrument Digital Interface |
| MTH      | Memory Translator Hub                |
| MPT      | Memory Protocol Translator           |
| NIC      | Network Interface Card               |
| OS       | Operating System                     |
| OEM      | Original Equipment Manufacturer      |
| PAC      | PCI A.G.P. Controller                |
| POST     | Power-On Self Test                   |
| PCI      | Peripheral Component Interconnect    |
| RIMM     | Rambus in-line Memory Module         |
| SCI      | Special Circumstance Instructions    |
| SECC     | Single Edge Contact Cartridge        |
| SRAM     | Static Random Access Memory          |
| SMP      | Symmetric Multi-Processing           |
| SMI      | System Management Interrupt          |
| USB      | Universal Serial Bus                 |
| VID      | Voltage ID                           |

## GA-8IEXRR Series Motherboard

| Customer/Cour  | ntry :    | Company:      |       | Phone No.:      |  |
|----------------|-----------|---------------|-------|-----------------|--|
| Contact Person | :         | E-mail Add. : |       | 1               |  |
|                |           |               |       |                 |  |
| Model name/Lo  | t Number: |               |       | PCB revision:   |  |
| BIOS version:  |           | 0.S./A.S.:    |       |                 |  |
|                |           |               |       |                 |  |
| Hardware       | Mfs.      | Model name    | Size: | Driver/Utility: |  |
| Configuration  |           |               |       |                 |  |
| CPU            |           |               |       |                 |  |
| Memory         |           |               |       |                 |  |
| Brand          |           |               |       |                 |  |
| Video Card     |           |               |       |                 |  |
| Audio Card     |           |               |       |                 |  |
| HDD            |           |               |       |                 |  |
| CD-ROM /       |           |               |       |                 |  |
| DVD-ROM        |           |               |       |                 |  |
| Modem          |           |               |       |                 |  |
| Network        |           |               |       |                 |  |
| AMR/CNR        |           |               |       |                 |  |
| Keyboard       |           |               |       |                 |  |
| Mouse          |           |               |       |                 |  |
| Power supply   |           |               |       |                 |  |
| Other Device   |           |               |       |                 |  |
|                |           |               |       |                 |  |
|                |           |               |       |                 |  |
|                |           |               |       |                 |  |
| Problem Descri | ption:    |               |       |                 |  |
|                |           |               |       |                 |  |
| _              |           |               |       |                 |  |
|                |           |               |       |                 |  |
|                |           |               |       |                 |  |
| _              |           |               |       |                 |  |